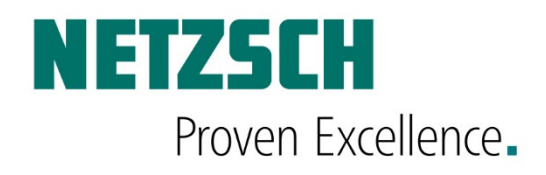

# SmartMode Manual Proteus 8.0 for DSC Instruments

53623 V1.0 / August 2019

# DOCUMENTATION

206030005 80032061 2020-12-03

206030005 80032061 2020-12-03

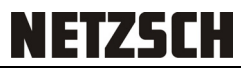

# Content

| SOFTWARE MANUAL – SMART MODE MEASUREMENT PROTEUS 8.0                                                                                                    | GENERAL INFORMATION                                     | 2  |
|----------------------------------------------------------------------------------------------------|---------------------------------------------------------|----|
| START SMARTMODE SOFTWARE       3         SMARTMODE-SCREEN       4         ACTIVATE SETPOINT       5         SMARTMODE TAB FAVORITES       6         SMARTMODE TAB USER METHODS       7         CREATE A NEW METHOD       8         SEARCH TOOLBAR       9         SMARTMODE TAB – WIZARDS       10         SINGLE RUN       11         MULTIPLE RUN       12         TM-DSC SINGLE RUN       13         TM-DSC SINGLE RUN       14         STATC OXIDATION INDUCTION TIME (O.I.T.)       16         DYNAMIC OXIDATION INDUCTION TIME (O.I.T.)       18         ISOTHERMAL CRYSTALLIZATION       19         SMARTMODE TAB – PREDEFINED METHODS       20         SMARTMODE TAB – AUTOCALIBRATION       21         STANDARD CALIBRATIONS RUN       22         ADVANCED DSC-BEFLAT CALIBRATION       22         ADVANCED DSC-BEFLAT CALIBRATION       22         SMARTMODE TAB – MEASUREMENT       28         GENERAL       28         SMARTMODE TAB – SETUP & CONTROL       29         CONTROL       29         SONTROL       29         SMARTMODE TAB – SETUP & CONTROL       29         SETUP       30                               | Software Manual – Smart Mode Measurement Proteus 8.0    | 3  |
| SMARTMODE-SCREEN       4         ACTIVATE SETPOINT       5         SMARTMODE TAB FAVORITES       6         SMARTMODE TAB USER METHODS       7         CREATE A NEW METHOD       8         SEARCH TOOLBAR       9         SMARTMODE TAB – WIZARDS       10         SINGLE RUN       11         MULTIPLE RUN       12         TM-DSC SINGLE RUN       13         TM-DSC SINGLE RUN       13         TM-DSC MUTIPLE RUN       14         STATIC OXIDATION INDUCTION TIME (O.I.T.)       16         DYNAMIC OXIDATION INDUCTION TIME (O.I.T.)       18         ISOTHERMAL CRYSTALUZATION       19         SMARTMODE TAB – PREDEFINED METHODS       20         SMARTMODE TAB – AUTOCALIBRATION       21         STANDARD CALIBRATIONS RUN       22         ADVANCED DSC-BEFLAT CALIBRATION       26         HOW CALIBRATIONS RUN       22         ADVANCED DSC-BEFLAT CALIBRATION       26         HOW CALIBRATIONS ARE APPLIED IN SMART MODE MEASUREMENTS       27         SMARTMODE TAB – MEASUREMENT       28         GENERAL       28         SMARTMODE TAB – SETUP & CONTROL       29         SETUP       29         SETUP       29 | Start SmartMode Software                                | 3  |
| ACTIVATE SETPOINT       5         SMARTMODE TAB FAVORITES       6         SMARTMODE TAB USER METHODS       7         CREATE A NEW METHOD       8         SEARCH TOOLBAR       9         SMARTMODE TAB – WIZARDS       10         SINGLE RUN       11         MULTIPLE RUN       12         TM-DSC SINGLE RUN       13         TM-DSC SINGLE RUN       14         STATIC OXIDATION INDUCTION TIME (O.I.T.)       16         DYNAMIC OXIDATION INDUCTION TIME (O.I.T.)       16         DYNAMIC OXIDATION INDUCTION TIME (O.I.T.)       17         STARTMODE TAB – PREDEFINED METHODS       20         SMARTMODE TAB – PREDEFINED METHODS       20         SMARTMODE TAB – AUTOCALIBRATION       21         STANDARD CALIBRATIONS RUN       22         ADVANCED DSC-BEFLAT CALIBRATION       26         HOW CALIBRATIONS ARE APPLIED IN SMART MODE MEASUREMENTS       27         SMARTMODE TAB – MEASUREMENT.       28         GENERAL       28         SMARTMODE TAB – SETUP & CONTROL       29         SOUTROL       29         SETUP.       29         SETUP.       29         SETUP.       29         SCONTROL       30           | SMARTMODE-SCREEN                                        | 4  |
| SMARTMODE TAB FAVORITES       6         SMARTMODE TAB USER METHODS       7         CREATE A NEW METHOD       8         SEARCH TOOLBAR       9         SMARTMODE TAB – WIZARDS       10         SINGLE RUN       11         MULTIPLE RUN       12         TM-DSC SINGLE RUN       13         TM-DSC MUTIPLE RUN       14         STATIC OXIDATION INDUCTION TIME (O.I.T.)       16         DYNAMIC OXIDATION INDUCTION TIME (O.I.T.)       18         Isothermal Crystallization       19         SMARTMODE TAB – PREDEFINED METHODS       20         SMARTMODE TAB – AUTOCALIBRATION       21         STANDARD CALIBRATION RUN       22         ADVANCED DSC-BEFLAT CALIBRATION       22         ADVANCED DSC-BEFLAT CALIBRATION       22         ADVANCED DSC-BEFLAT CALIBRATION       22         SMARTMODE TAB – MEASUREMENT       23         GENERAL       24         GENERAL       28         SMARTMODE TAB – SETUP & CONTROL       29         SETUP       29         SMARTMODE TAB – SETUP & CONTROL       29         SCONTROL       29         SCHERAL       30         SCHERAL       30         SCINSTR                      | ACTIVATE SETPOINT                                       | 5  |
| SMARTMODE TAB USER METHODS       7         CREATE A NEW METHOD       8         SEARCH TOOLBAR       9         SMARTMODE TAB – WIZARDS       10         SINGLE RUN       11         MULTIPLE RUN       12         TM-DSC SINGLE RUN       13         TM-DSC MUTIPLE RUN       14         STATIC OXIDATION INDUCTION TIME (O.I.T.)       16         DYNAMIC OXIDATION INDUCTION TIME (O.I.T.)       18         Isothermal Crystallization       19         SMARTMODE TAB – PREDEFINED METHODS       20         SMARTMODE TAB – AUTOCALIBRATION       21         STANDARD CALIBRATION RUN       22         ADVANCED DSC-BEFLAT CALIBRATION       22         ADVANCED DSC-BEFLAT CALIBRATION       22         ADVANCED DSC-BEFLAT CALIBRATION       22         SMARTMODE TAB – MEASUREMENT       23         GENERAL       28         SMARTMODE TAB – SETUP & CONTROL       29         SEMARTMODE TAB – SETUP & CONTROL       29         SENERAL       30         SCHEDULE       31         ASC MANAGER (PROGRAMMING THE ASC) (OPTION)       32         DSC INSTRUMENTS WITH ASC       33         EVALUATION       42         IDENTIFY   | SmartMode Tab Favorites                                 | 6  |
| CREATE A NEW METHOD8SEARCH TOOLBAR9SMARTMODE TAB – WIZARDS10SINGLE RUN11MULTIPLE RUN12TM-DSC SINGLE RUN13TM-DSC MUTIPLE RUN14STATIC OXIDATION INDUCTION TIME (O.I.T.)16DYNAMIC OXIDATION INDUCTION TIME (O.I.T.)18ISOTHERMAL CRYSTALLIZATION19SMARTMODE TAB – PREDEFINED METHODS20SMARTMODE TAB – AUTOCALIBRATION21STANDARD CALIBRATIONS RUN22ADVANCED DSC-BEFLAT CALIBRATION26HOW CALIBRATIONS ARE APPLIED IN SMART MODE MEASUREMENTS27SMARTMODE TAB – MEASUREMENT28GENERAL28SMARTMODE TAB – SETUP & CONTROL29CONTROL29SCONTROL29SCONTROL30GENERAL30SCHEDULE31ASC MANAGER (PROGRAMMING THE ASC) (OPTION)32DSC INSTRUMENTS WITH ASC33EVALUATION40AUTOEVALUATION42IDENTIFY43                                                                                                    | SmartMode Tab User Methods                              | 7  |
| SEARCH TOOLBAR       9         SMARTMODE TAB – WIZARDS       10         SINGLE RUN       11         MULTIPLE RUN       12         TM-DSC SINGLE RUN       13         TM-DSC MUTIPLE RUN       14         STATIC OXIDATION INDUCTION TIME (O.I.T.)       16         DYNAMIC OXIDATION INDUCTION TIME (O.I.T.)       18         ISOTHERMAL CRYSTALLIZATION       19         SMARTMODE TAB – PREDEFINED METHODS       20         SMARTMODE TAB – AUTOCALIBRATION       21         STANDARD CALIBRATIONS RUN       22         ADVANCED DSC-BEFLAT CALIBRATION       26         HOW CALIBRATIONS ARE APPLIED IN SMART MODE MEASUREMENTS       27         SMARTMODE TAB – MEASUREMENT       28         GENERAL       28         SMARTMODE TAB – SETUP & CONTROL       29         CONTROL       29         SOMARTMODE TAB – SETPOINT       30         GENERAL       30         SCHEDULE       31         ASC MANAGER (PROGRAMMING THE ASC) (OPTION)       32         DSC INSTRUMENTS WITH ASC       33         EVALUATION       40         AUTOEVALUATION       42         IDENTIFY       43                                               | CREATE A NEW METHOD                                     | 8  |
| SMARTMODE TAB - WIZARDS.10SINGLE RUN11MULTIPLE RUN12TM-DSC SINGLE RUN13TM-DSC MUTIPLE RUN14STATIC OXIDATION INDUCTION TIME (O.I.T.)16DYNAMIC OXIDATION INDUCTION TIME (O.I.T.)18ISOTHERMAL CRYSTALLIZATION19SMARTMODE TAB - PREDEFINED METHODS20SMARTMODE TAB - AUTOCALIBRATION21STANDARD CALIBRATIONS RUN22ADVANCED DSC-BEFLAT CALIBRATION26HOW CALIBRATIONS ARE APPLIED IN SMART MODE MEASUREMENTS27SMARTMODE TAB - MEASUREMENT28GENERAL28SMARTMODE TAB - SETUP & CONTROL29CONTROL29SCONTROL29SCHEDULE31ASC MANAGER (PROGRAMMING THE ASC) (OPTION)32DSC INSTRUMENTS WITH ASC33EVALUATION42IDENTIFY43                                                                                                    | SEARCH TOOLBAR                                          | 9  |
| SINGLE RUN       11         MULTIPLE RUN       12         TM-DSC SINGLE RUN       13         TM-DSC MUTIPLE RUN       14         STATIC OXIDATION INDUCTION TIME (O.I.T.)       16         DYNAMIC OXIDATION INDUCTION TIME (O.I.T.)       18         ISOTHERMAL CRYSTALLIZATION       19         SMARTMODE TAB – PREDEFINED METHODS       20         SMARTMODE TAB – AUTOCALIBRATION       21         STANDARD CALIBRATIONS RUN       22         ADVANCED DSC-BEFLAT CALIBRATION       26         HOW CALIBRATIONS ARE APPLIED IN SMART MODE MEASUREMENTS       27         SMARTMODE TAB – MEASUREMENT       28         GENERAL       28         SMARTMODE TAB - SETUP & CONTROL       29         CONTROL       29         SCONTROL       29         SCONTROL       29         SCONTROL       30         GENERAL       30         SCHEDULE       31         ASC MANAGER (PROGRAMMING THE ASC) (OPTION)       32         DSC INSTRUMENTS WITH ASC       33         EVALUATION       42         IDENTIFY       43                                                                                                    | SmartMode Tab – Wizards                                 | 10 |
| MULTIPLE RUN       12         TM-DSC SINGLE RUN       13         TM-DSC MUTIPLE RUN       14         STATIC OXIDATION INDUCTION TIME (O.I.T.)       16         DYNAMIC OXIDATION INDUCTION TIME (O.I.T.)       18         Isothermal Crystallization       19         SMARTMODE TAB – PREDEFINED METHODS       20         SMARTMODE TAB – AUTOCALIBRATION       21         STANDARD CALIBRATIONS RUN       22         Advanced DSC-BEFLAT CALIBRATION       26         How calibrations are applied in SMART Mode MEASUREMENTS       27         SMARTMODE TAB – MEASUREMENT       28         GENERAL       28         SMARTMODE TAB – SETUP & CONTROL       29         CONTROL       29         SMARTMODE TAB – SETUP & CONTROL       29         SMARTMODE TAB – SETUP & CONTROL       29         SETUP       29         SMARTMODE TAB – SETPOINT.       30         GENERAL       30         SCHEDULE       31         ASC MANAGER (PROGRAMMING THE ASC) (OPTION)       32         DSC INSTRUMENTS WITH ASC       33         EVALUATION       42         IDENTIFY       43                                                          | Single Run                                              | 11 |
| TM-DSC SINGLE RUN       13         TM-DSC MUTIPLE RUN       14         STATIC OXIDATION INDUCTION TIME (O.I.T.)       16         DYNAMIC OXIDATION INDUCTION TIME (O.I.T.)       18         ISOTHERMAL CRYSTALLIZATION       19         SMARTMODE TAB – PREDEFINED METHODS       20         SMARTMODE TAB – AUTOCALIBRATION       21         STANDARD CALIBRATIONS RUN       22         ADVANCED DSC-BEFLAT CALIBRATION       26         How CALIBRATIONS ARE APPLIED IN SMART MODE MEASUREMENTS       27         SMARTMODE TAB – MEASUREMENT       28         GENERAL       28         SMARTMODE TAB – SETUP & CONTROL       29         CONTROL       29         SMARTMODE TAB – SETUP & CONTROL       29         SETUP       29         SMARTMODE TAB – SETUP & CONTROL       29         SCHEDULE       31         ASC MANAGER (PROGRAMMING THE ASC) (OPTION)       32         DSC INSTRUMENTS WITH ASC       33         EVALUATION       42         IDENTIFY       43                                                                                                    | MULTIPLE RUN                                            | 12 |
| TM-DSC MUTIPLE RUN.14STATIC OXIDATION INDUCTION TIME (O.I.T.)16DYNAMIC OXIDATION INDUCTION TIME (O.I.T.)18ISOTHERMAL CRYSTALLIZATION19SMARTMODE TAB - PREDEFINED METHODS20SMARTMODE TAB - AUTOCALIBRATION21STANDARD CALIBRATIONS RUN22ADVANCED DSC-BEFLAT CALIBRATION26HOW CALIBRATIONS ARE APPLIED IN SMART MODE MEASUREMENTS27SMARTMODE TAB - MEASUREMENT28GENERAL28SMARTMODE TAB - SETUP & CONTROL29CONTROL29SETUP29SMARTMODE TAB - SETPOINT30GENERAL30SCHEDULE31ASC MANAGER (PROGRAMMING THE ASC) (OPTION)32DSC INSTRUMENTS WITH ASC33EVALUATION42IDENTIFY43                                                                                                    | TM-DSC SINGLE RUN                                       | 13 |
| STATIC OXIDATION INDUCTION TIME (O.I.T.)16DYNAMIC OXIDATION INDUCTION TIME (O.I.T.)18ISOTHERMAL CRYSTALLIZATION19SMARTMODE TAB - PREDEFINED METHODS20SMARTMODE TAB - AUTOCALIBRATION21STANDARD CALIBRATIONS RUN22ADVANCED DSC-BEFLAT CALIBRATION26HOW CALIBRATIONS ARE APPLIED IN SMART MODE MEASUREMENTS27SMARTMODE TAB - MEASUREMENT28GENERAL28SMARTMODE TAB - SETUP & CONTROL29CONTROL29SETUP.29SMARTMODE TAB - SETPOINT.30GENERAL30SCHEDULE31ASC MANAGER (PROGRAMMING THE ASC) (OPTION)32DSC INSTRUMENTS WITH ASC33EVALUATION42IDENTIFY43                                                                                                    | TM-DSC MUTIPLE RUN                                      | 14 |
| DYNAMIC OXIDATION INDUCTION TIME (O.I.T.)18ISOTHERMAL CRYSTALLIZATION19SMARTMODE TAB - PREDEFINED METHODS20SMARTMODE TAB - AUTOCALIBRATION21STANDARD CALIBRATIONS RUN22ADVANCED DSC-BEFLAT CALIBRATION26HOW CALIBRATIONS ARE APPLIED IN SMART MODE MEASUREMENTS27SMARTMODE TAB - MEASUREMENT28GENERAL28SMARTMODE TAB - MEASUREMENT29CONTROL29SETUP29SMARTMODE TAB - SETUP & CONTROL29SMARTMODE TAB - SETUP & CONTROL29SETUP29SMARTMODE TAB - SETUPINT30GENERAL30SCHEDULE31ASC MANAGER (PROGRAMMING THE ASC) (OPTION)32DSC INSTRUMENTS WITH ASC33EVALUATION40AUTOEVALUATION42IDENTIFY43                                                                                                    | STATIC OXIDATION INDUCTION TIME (O.I.T.)                | 16 |
| Isothermal Crystallization19SMARTMODE TAB - PREDEFINED METHODS20SMARTMODE TAB - AUTOCALIBRATION21STANDARD CALIBRATIONS RUN22Advanced DSC-BEFLAT CALIBRATION26How CALIBRATIONS ARE APPLIED IN SMART MODE MEASUREMENTS27SMARTMODE TAB - MEASUREMENT28GENERAL28SMARTMODE TAB - SETUP & CONTROL29CONTROL29SETUP29SMARTMODE TAB - SETUP & CONTROL29SMARTMODE TAB - SETUP & CONTROL29SCONTROL29SETUP29SMARTMODE TAB - SETPOINT30GENERAL30SCHEDULE31ASC MANAGER (PROGRAMMING THE ASC) (OPTION)32DSC INSTRUMENTS WITH ASC33EVALUATION40AUTOEVALUATION42IDENTIFY43                                                                                                    | DYNAMIC OXIDATION INDUCTION TIME (O.I.T.)               | 18 |
| SMARTMODE TAB – PREDEFINED METHODS       20         SMARTMODE TAB – AUTOCALIBRATION       21         STANDARD CALIBRATIONS RUN       22         ADVANCED DSC-BEFLAT CALIBRATION       26         HOW CALIBRATIONS ARE APPLIED IN SMART MODE MEASUREMENTS       27         SMARTMODE TAB – MEASUREMENT       28         GENERAL       28         SMARTMODE TAB – MEASUREMENT       28         SMARTMODE TAB – SETUP & CONTROL       29         CONTROL       29         SMARTMODE TAB – SETUP & CONTROL       29         SMARTMODE TAB – SETPOINT       30         GENERAL       30         SCHEDULE       31         ASC MANAGER (PROGRAMMING THE ASC) (OPTION)       32         DSC INSTRUMENTS WITH ASC       33         EVALUATION       40         AUTOEVALUATION       42         IDENTIFY       43                                                                                                    | ISOTHERMAL CRYSTALLIZATION                              | 19 |
| SMARTMODE TAB – AUTOCALIBRATION       21         STANDARD CALIBRATIONS RUN       22         Advanced DSC-BEFLAT CALIBRATION       26         How calibrations are applied in SMart Mode measurements       27         SMARTMODE TAB – MEASUREMENT       28         GENERAL       28         SMARTMODE TAB - SETUP & CONTROL       29         CONTROL       29         SETUP       29         SMARTMODE TAB - SETPOINT       30         GENERAL       30         SCHEDULE       31         ASC MANAGER (PROGRAMMING THE ASC) (OPTION)       32         DSC INSTRUMENTS WITH ASC       33         EVALUATION       40         AUTOEVALUATION       42         IDENTIFY       43                                                                                                    | SMARTMODE TAB – PREDEFINED METHODS                      | 20 |
| STANDARD CALIBRATIONS RUN22ADVANCED DSC-BEFLAT CALIBRATION26HOW CALIBRATIONS ARE APPLIED IN SMART MODE MEASUREMENTS27SMARTMODE TAB – MEASUREMENT28GENERAL28SMARTMODE TAB - SETUP & CONTROL29CONTROL29SETUP29SMARTMODE TAB – SETPOINT30GENERAL30SCHEDULE31ASC MANAGER (PROGRAMMING THE ASC) (OPTION)32DSC INSTRUMENTS WITH ASC33EVALUATION40AUTOEVALUATION42IDENTIFY43                                                                                                    | SMARTMODE TAB – AUTOCALIBRATION                         | 21 |
| Advanced DSC-BEFLAT CALIBRATION26How CALIBRATIONS ARE APPLIED IN SMART MODE MEASUREMENTS27SMARTMODE TAB – MEASUREMENT28GENERAL28SMARTMODE TAB - SETUP & CONTROL29CONTROL29SETUP29SMARTMODE TAB - SETPOINT30GENERAL30SCHEDULE31ASC MANAGER (PROGRAMMING THE ASC) (OPTION)32DSC INSTRUMENTS WITH ASC33EVALUATION40AUTOEVALUATION42IDENTIFY43                                                                                                    | Standard Calibrations Run                               | 22 |
| How calibrations are applied in Smart Mode measurements27SmartMode Tab – Measurement28General28SmartMode Tab - Setup & Control29Control29Setup29Setup29SmartMode Tab – Setpoint30General30General30Schedule31ASC Manager (programming the ASC) (option)32DSC Instruments with ASC33Evaluation40AutoEvaluation42Identify43                                                                                                    | Advanced DSC-BeFlat Calibration                         | 26 |
| SMARTMODE TAB – MEASUREMENT.28GENERAL28SMARTMODE TAB - SETUP & CONTROL29CONTROL29SETUP.29SMARTMODE TAB – SETPOINT.30GENERAL30SCHEDULE.31ASC MANAGER (PROGRAMMING THE ASC) (OPTION)32DSC INSTRUMENTS WITH ASC33EVALUATION40AUTOEVALUATION42IDENTIFY43                                                                                                    | How calibrations are applied in Smart Mode measurements | 27 |
| GENERAL       28         SMARTMODE TAB - SETUP & CONTROL       29         CONTROL       29         SETUP       29         SMARTMODE TAB - SETPOINT       30         GENERAL       30         SCHEDULE       31         ASC MANAGER (PROGRAMMING THE ASC) (OPTION)       32         DSC INSTRUMENTS WITH ASC       33         EVALUATION       40         AUTOEVALUATION       42         IDENTIFY       43                                                                                                    | SmartMode Tab – Measurement                             | 28 |
| SMARTMODE TAB - SETUP & CONTROL29CONTROL29SETUP29SMARTMODE TAB - SETPOINT30GENERAL30SCHEDULE31ASC MANAGER (PROGRAMMING THE ASC) (OPTION)32DSC INSTRUMENTS WITH ASC33EVALUATION40AUTOEVALUATION42IDENTIFY43                                                                                                    | GENERAL                                                 | 28 |
| CONTROL                                                                                                    | SMARTMODE TAB - SETUP & CONTROL                         | 29 |
| SETUP                                                                                                    | Control                                                 | 29 |
| SMARTMODE TAB – SETPOINT.       30         GENERAL       30         SCHEDULE       31         ASC MANAGER (PROGRAMMING THE ASC) (OPTION)       32         DSC INSTRUMENTS WITH ASC.       33         EVALUATION       40         AUTOEVALUATION       42         IDENTIFY       43                                                                                                    | Setup                                                   | 29 |
| GENERAL30SCHEDULE31ASC MANAGER (PROGRAMMING THE ASC) (OPTION)32DSC INSTRUMENTS WITH ASC33EVALUATION40AUTOEVALUATION42IDENTIFY43                                                                                                    | SMARTMODE TAB – SETPOINT                                | 30 |
| Schedule       31         ASC MANAGER (PROGRAMMING THE ASC) (OPTION)       32         DSC INSTRUMENTS WITH ASC       33         EVALUATION       40         AUTOEVALUATION       42         IDENTIFY       43                                                                                                    | GENERAL                                                 | 30 |
| ASC MANAGER (PROGRAMMING THE ASC) (OPTION)                                                                                                    | SCHEDULE                                                | 31 |
| DSC INSTRUMENTS WITH ASC                                                                                                    | ASC MANAGER (PROGRAMMING THE ASC) (OPTION)              | 32 |
| EVALUATION         40           AUTOEVALUATION         42           IDENTIFY         43                                                                                                    | DSC INSTRUMENTS WITH ASC                                | 33 |
| AutoEvaluation                                                                                                    | EVALUATION                                              | 40 |
| IDENTIFY                                                                                                    | AUTOEVALUATION                                          | 42 |
|                                                                                                    | Identify                                                | 43 |

53623 V1.0 / August 2019

1

## **General Information**

In the design of your instrument, we endeavour to take individual solutions into account and to include these in the documentation.

However, in order to keep the scope of the technical documentation at a reasonable level, we must limit the description to a standard model.

We ask for your understanding, if additional information particular to your instrument is not included within the standard instructions. Additional information can always be found on the corresponding information sheets.

Any electronic or mechanical duplication and distribution of these instructions requires prior written authorization of NETZSCH-Gerätebau GmbH.

All technical data, instrument features and other information described in these operating instructions are presented to the best of our knowledge and in accordance with the technical standards of the instrument at the time of printing.

We welcome any comments, suggestions or new ideas concerning the instrument and its operating instructions. Please address them to:

| NETZSCH-Gerätebau GmbH |                                         |  |  |  |  |  |
|------------------------|-----------------------------------------|--|--|--|--|--|
| Wittelsbacherstraße 42 |                                         |  |  |  |  |  |
| D - 95100 SE           | ELB                                     |  |  |  |  |  |
| Telephone:             | +49 (0) 9287 881- 0                     |  |  |  |  |  |
| Telefax:               | +49 (0) 9287 881- 505                   |  |  |  |  |  |
| E-Mail:                | at@netzsch.com                          |  |  |  |  |  |
| Internet:              | http://www.netzsch-thermal-analysis.com |  |  |  |  |  |

## Software Manual – Smart Mode Measurement Proteus 8.0

The Smart Mode is designed for easily starting measurements based on predefined methods optionally with automatic evaluation. Moreover, Smart Mode offers wizards for typical operations. It is also possible to create new methods or to use analysis states based methods created in Proteus analysis.

'Smart Mode Measurement' is a standard feature of Proteus 8.0 for the DSC instruments Series 200 (DSC 214 Polyma, DSC 204 F1 Phoenix, DSC 3500 Sirius and DSC 200 F3 Maya).

The Smart Mode does not support special applications, e.g. instrument coupling with UV devices (e.g. Omnicure), mass spectrometer (Aeolos), FTIR or GC-MS. In those cases Expert mode has to be applied to perform measurements.

DSC-BeFlat, DSC-correction (TAU-R) are software extensions which are delivered free of charge for some instruments (DSC 214, DSC 204 F1) or as an extra price option for other DSC instruments (DSC 3500, DSC 200 F3). If available, the Smart Mode supports using these calibrations in methods as well as wizards, or allows to renewal and also create calibrations.

#### Start SmartMode Software

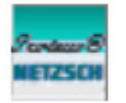

Open the NETZSCH-Proteus group on desktop.

NETZSCH-Proteus-80

SmartModeMeasurement Open the SmartMode Measurement.

# SmartMode-Screen

Screen below appears when starting the SmartMode-software. It may vary depending on the connected instrument(s). It is possible to connect up to four instruments.

White tabs on toolbar are active, green tabs can be selected and grey tabs are not active right now.

| name instrumer                | it 1                              | name instrument 2<br>(if connected)       | control buttons    |
|-------------------------------|-----------------------------------|-------------------------------------------|--------------------|
| VETZSCH SmartMode             |                                   | Annual Clinic Inc. Inclinic               |                    |
| NETZSCH<br>SmartMode          | DSC 214 Polyma<br>IDLE<br>20,0 °C | TG 209F1 Libra                            | <mark>,《》</mark> × |
| Favorites                     | General                           |                                           |                    |
| User Methods                  | Instruments Folders               | Color themes Support E-mail Notifications |                    |
| Wizards                       |                                   | DSC 214 D-1                               | 9 -2               |
| Predefined Methods            | Disconnect                        | DSC 214 Polyma (DSC21400A-0013-L)         | Connected C        |
| AutoCalibration               | Disconnect                        | TG 209F1 Libra (TGA209F1D-0178-L)         | Connected          |
| Measurement                   | Î Î                               |                                           | Î Î I              |
| Setup & Control               |                                   |                                           |                    |
| Setpoint ULE 20 °C Switch OFF |                                   |                                           |                    |
| ASC Manager                   |                                   |                                           |                    |
| toolba                        | r conne                           | ct / disconnect instrument                |                    |
|                               |                                   | custom                                    | ize buttons        |
|                               |                                   | ope                                       | n expert-mode —    |

### Control buttons:

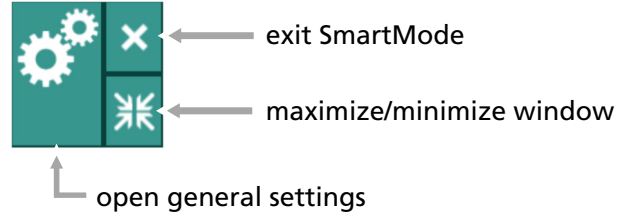

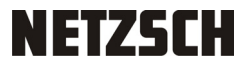

# **Activate Setpoint**

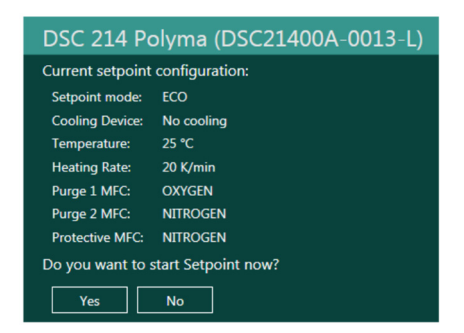

Enable setpoint to keep the instrument always under controlled conditions (protective/ purge gas flow, coolings). For DSC instruments with connected intracooler (IC) the setpoint prohibits a frozen cell when the IC is active, but heater is inactive. In auto sampler mode the sample is inserted/ removed during setpoints only.

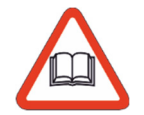

For more details regarding the setpoint refer to page 30.

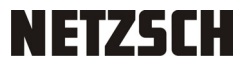

# SmartMode Tab Favorites

| NETZSCH SmartMode              |                                  | Spring + Elling Source Starling          |                                                       | - 0 | x      |
|--------------------------------|----------------------------------|------------------------------------------|-------------------------------------------------------|-----|--------|
| NETZSCH                        | DSC 214 Polyma<br>DLE<br>20,0 °C |                                          | *                                                     | Ŷ   | ×<br>米 |
| Favorites                      | 0                                | PE-HD<br>Polyethylen High density        | -30,0 200,0 °C<br>Number of segments: 7<br>1h : 36min | *   |        |
| Wizards                        | Θ                                | PTFE<br>Polytetrafluorethylen            | -70,0 380,0 °C<br>Number of segments: 6<br>2h : 35min | *   |        |
| Predefined Methods             |                                  | Oxidation Induction Time (static O.I.T.) |                                                       | *   |        |
| AutoCalibration<br>Measurement |                                  | Single Run                               |                                                       | *   | Í      |
| Setup & Control                |                                  |                                          |                                                       |     |        |
| Setpoint DLE 20 °C Switch OFF  |                                  |                                          |                                                       |     |        |
| ASC Manager                    |                                  |                                          |                                                       |     |        |
|                                |                                  |                                          |                                                       |     |        |
|                                | A-Z                              | Search                                   |                                                       |     |        |

Favorites are shortcuts to methods, tests or calibrations, which are predefined and selected by the user.

To define a file as a favorite it must be marked with the symbol in the specific menu. The yellow star shows the marked state. Only marked methods are listed at Favorites tab.

# SmartMode Tab User Methods

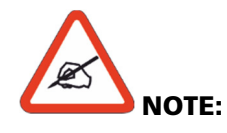

Methods can not be edited when created. Rename, open (start measurement) or delete methods is possible via methods manager.

Red highlighted headers must be completed, green highlighted headers are OK.

Instrument returns to Idle setpoint temperature after measurement.

All user methods up to now are listed here (independent of creation via expert mode or smart mode)

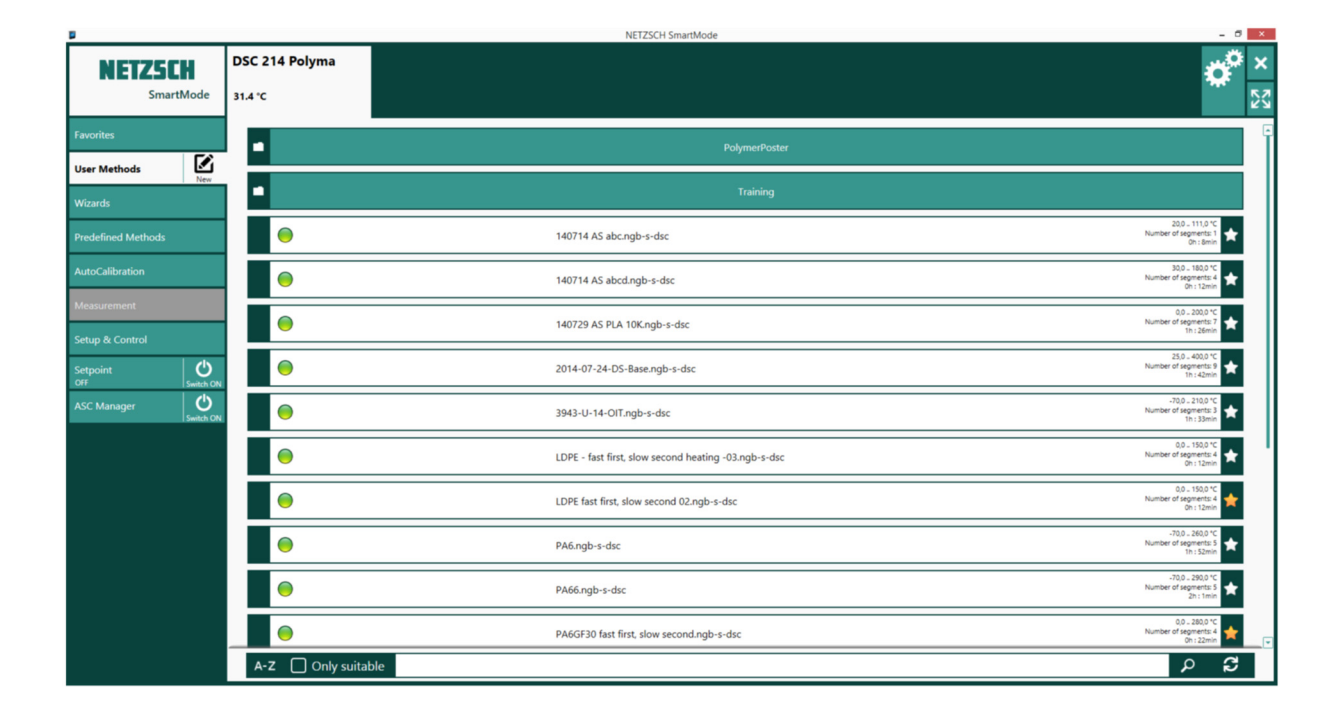

Created methods can not be copied or moved from one method to another method.

On the right hand side of the method you see the temperature range, number of segments and the required measurement time. To see more measurement settings of each method, click on the method.

# NETZSCH

#### Create a new method

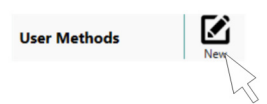

Click on  $\sum_{i=1}^{\infty}$ , a pop up window will start to create a new method.

| 0  | Setup | Header Tempera | ature Program 🤤 Cal | ibration |
|----|-------|----------------|---------------------|----------|
| Nr | Туре  | °C             | K/min               | •        |
| 1  | •     | 20,0           |                     |          |
| 2  | -     | 350,0          | 10,000              |          |
| 3  | 0     | 360,0          |                     |          |

Define setup, header, temperature program, calibrations and save the method. If calibrations are applied later on when using the method, suitable calibrations are precondition.

| Section/Subfile                                                                                                    | Contents                                                                                                    |                                                                                                    |
|----------------------------------------------------------------------------------------------------|----------------------------------------------------------------------------------------------------|----------------------------------------------------------------------------------------------------|
| Header                                                                                                    | Description                                                                                                    | Value                                                                                                    |
| Gases                                                                                                    | Description                                                                                                    | Value                                                                                                    |
| Detected Devices                                                                                                    | Instrument:                                                                                                    | DSC-type                                                                                                    |
| Start criteria                                                                                                    | Project:                                                                                                    | ISM2014                                                                                                    |
| Temp. Steps                                                                                                    | Method used:                                                                                                    | new method                                                                                                    |
| Conditions                                                                                                    | Laboratory:                                                                                                    | NCD                                                                                                    |
|                                                                                                    | Caboratory:                                                                                                    | NGB<br>ASa                                                                                                    |
|                                                                                                    | Mode:                                                                                                    | NSP<br>DSC                                                                                                    |
|                                                                                                    | Measurement Ty                                                                                                    | Samole                                                                                                    |
|                                                                                                    | Cnucible:                                                                                                    | Concavus Pan Al nierced lid                                                                                                    |
|                                                                                                    | DSC DSC Paper                                                                                                    | 5000 w/                                                                                                    |
| Type: Correction+Sample M<br>Analysis method<br>O Ngne Based on a<br>AutoEvaluation type: mr                                                                                                    | leasurement mode: DSC<br>nalysis gtate                                                                                                   | Evaluation Quality Control Quality Control                                                                                                    |
| Type: Correction+Sample M<br>Analysis method<br>Ngne Based on a<br>AutoEvaluation type: m                                                                                                    | leasurement mode: DSC<br>nalysis gtate                                                                                                   | Evaluation Quality Control<br>AutoEvaluation segment(s): last heating                                                                                                    |
| Type: Correction+Sample M<br>Analysis method<br>Ngne Based on a<br>AutoEvaluation type: m<br>Analysis output files                                                                                             | leasurement mode: DSC<br>nalysis gtate                                                                                                   | Evaluation Quality Control utoEvaluation segment(s): last heating Analysis printouts                                                                                                    |
| Type: Correction+Sample M<br>Analysis method<br>Ngne Based on a<br>AutoEvaluation type: m<br>Analysis output files                                                                                             | leasurement mode: DSC<br>nalysis gtate                                                                                                   | Evaluation     Quality Control       NutoEvaluation segment(s):     last heating       Analysis grintouts        ()     Print analysis   Print results Print to: PDF                                                                                                    |
| Type: Correction+Sample M<br>Analysis method<br>Ngne Based on a<br>AutoEvaluation type: m<br>Analysis output files<br>Analysis state<br>Export graphic (EMF)                                                   | leasurement mode: DSC nalysis gtate  AutoE tal melting peak  A Export results (CSV Export data (CSV)                                     | Evaluation     Quality Control       NutoEyaluation segment(s):     last heating       Image: Analysis grintouts     Image: Analysis into the second second |
| Type: Correction+Sample M<br>Analysis method<br>Ngne Based on a<br>AutoEvaluation type: m<br>Analysis output files<br>Analysis state<br>Export graphic (EMF)<br>Method location & name                         | leasurement mode: DSC nalysis gtate                                                                                                    | Evaluation Quality Control Quality Control  Analysis grintouts Print analysis Print results Print to: PDF Print parameters Print data                                                                                                    |
| Type: Correction+Sample M<br>Analysis method<br>Ngne Based on a<br>AutoEvaluation type: m<br>Analysis output files<br>Analysis state<br>Export graphic (EMF)<br>Method location & name<br>Folder: C:WETZSCH/Pr | leasurement mode: DSC<br>nalysis gtate  AutoE<br>etal melting peak  A<br>Export results (CSV<br>Export data (CSV)<br>oteus70[Methods]    | Evaluation Quality Control  AutoEyaluation segment(s): last heating  Analysis printuts  Print analysis Print results Print to: PDF Print parameters Print data  Method name:                                                                                                    |
| Type: Correction+Sample M<br>Analysis method<br>Ngne Based on a<br>AutoEvaluation type: m<br>Analysis output files<br>Analysis state<br>Export graphic (EMF)<br>Method location & name<br>Folder: C:WETZSCH'Pr | leasurement mode: DSC<br>nalysis gtate  AutoE<br>etal melting peak  A<br>Export results (CSV)<br>Export data (CSV)<br>oteus 70 [Methods] | Evaluation Quality Control  Quality Control  Quality Control  Quality Control  Analysis grintouts  Print analysis Print results Print to: PDF  Print parameters Print data  Method game: Save Save As Cancel                                                                                                    |

The new created method will also be listed in the user methods tab.

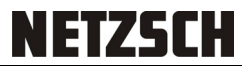

# Search toolbar

Search toolbar appears on different screens, e.g. on "User Methods" screen.

|                         |                        | NETZSCH SmartMode                                                                                                    | - 0 -                                                                                                    |
|-------------------------|------------------------|----------------------------------------------------------------------------------------------------|----------------------------------------------------------------------------------------------------|
| NETZSCH                 | DSC 214 Pol<br>31.4 °C | ma                                                                                                    | <b>₩</b> 23                                                                                                    |
| Favorites               |                        | PolymerPoster                                                                                                    |                                                                                                    |
| User Methods<br>Wizards | Ner                    | Training                                                                                                    |                                                                                                    |
| Predefined Methods      | •                      | 140714 AS abc.ngb-s-dsc                                                                                                    | 200.111.0 °C<br>Number of segments 1<br>So Labori                                                                                                    |
| AutoCalibration         | •                      | 140714 AS abodingb-s-disc                                                                                                    | Number of suggesting &<br>Number of suggesting &                                                                                                    |
| Measurement             | •                      | 140729 AS PLA 10K.ngb-s-dsc                                                                                                    | 0.0.201.0 °C<br>Number of sugress 1<br>No. 2000.1                                                                                                    |
| Setpoint                | 0                      | 2014-07-24-05-Base.ngb-s-dsc                                                                                                    | 25.5 - 401.5 °C<br>Number of suggesting 5 on 420ml                                                                                                    |
| ASC Manager             |                        | 1943-U-14-Off.ngb-s-dsc                                                                                                    | -703.203.203.2                                                                                                    |
|                         | •                      | LDPE - fast first, slow second heating -03.ngb-s-dsc                                                                                                    | 0.1 - 110.0 °C<br>Number of segments 0<br>So 1 - 12000                                                                                                    |
|                         |                        | LDPE fast first, slow second 02.ngb-s-dsc                                                                                                    | 0.0 198.0 °C<br>Number of arguments of the Section 2010 of the Section 2010 of the Sect |
|                         | •                      | PA6.ngb s-dac                                                                                                    | -2021. 1980.5 X<br>Number of Supremark S<br>In 15.20ml                                                                                                    |
|                         |                        | PA66.ngb-s-dsc                                                                                                    | -703-2003 **<br>Number of angus na 10                                                                                                    |
|                         |                        |                                                                                                    | 0.303 C                                                                                                    |
|                         | A-Z                    | Only suitable                                                                                                    | <b>ع</b> م                                                                                                    |
|                         |                        |                                                                                                    |                                                                                                    |
|                         |                        | $\mathbf{v}$                                                                                                    |                                                                                                    |
| A-Z (                   | ] Only suita           | ble                                                                                                    |                                                                                                    |
| A-Z (                   | Only suita             | ble                                                                                                    |                                                                                                    |
| A-Z                     | Only suita             |                                                                                                    |                                                                                                    |
| A-Z                     | Only suita             | ble                                                                                                    |                                                                                                    |
| A-Z                     | Only suite             | search input box<br>only files which are suitable with co<br>instrument will be displayed                                                                                                   | onfiguration of                                                                                                    |
| A-Z                     | Only suita             | search input box<br>only files which are suitable with co<br>instrument will be displayed<br>arrange files by name a-z                                                                      | onfiguration of                                                                                                    |
| A-Z                     | Only suita             | search input box<br>only files which are suitable with co<br>instrument will be displayed<br>arrange files by name a-z<br>arrange files by name z-a                                         | onfiguration of                                                                                                    |
| A-Z                     | Only suita             | search input box<br>only files which are suitable with co<br>instrument will be displayed<br>arrange files by name a-z<br>arrange files by name z-a<br>arrange files by usage date/time (la | onfiguration of<br>st used on top)                                                                                                    |

### SmartMode Tab – Wizards

Structurally predefined measurement programs can be selected for typical operations like single run, multiple run, O.I.T., isothermal crystallization, TM-DSC (option). Moreover, crucible type and gas flow can be selected.

| NETZSCH SmartMode                 |                                  |                                                  |          | ×      |
|-----------------------------------|----------------------------------|--------------------------------------------------|----------|--------|
| NETZSCH<br>SmartMode              | DSC 214 Polyma<br>DLE<br>20,0 °C |                                                  | <b>*</b> | ×<br>¥ |
| Favorites                         |                                  | Single Run                                       | *        |        |
| User Methods New                  |                                  | Multiple Run                                     | *        |        |
| Predefined Methods                |                                  | Temperature Modulation Single Run                | *        |        |
| AutoCalibration                   |                                  | Temperature Modulation Multiple Run              | *        |        |
| Measurement                       |                                  | Oxidation Induction Time (static O.I.T.)         | *        |        |
| Setpoint<br>IDLE 20 °C Switch OFF |                                  | Oxidation Induction Temperature (dynamic O.I.T.) | *        |        |
| ASC Manager                       |                                  | Isothermal Crystallization                       | *        |        |
|                                   |                                  |                                                  |          |        |
|                                   |                                  |                                                  |          |        |
|                                   |                                  |                                                  |          |        |
|                                   |                                  |                                                  |          |        |
|                                   |                                  |                                                  |          |        |
|                                   |                                  |                                                  |          |        |

After finishing a measurement the program switches to the setpoint mode, if activated before. In this mode all predefined gas settings are activated. If the setpoint mode is not activated the gas settings from the measurement are still active after finishing the measurement (except O.I.T. mode). According to the temperature program and measurement conditions (crucible type, gases, ...) the software select a suitable calibration file for the measurement. If no calibration file is found the measurement can also be carried out (without calibration).

# NETZSCH

## Single Run

For starting a single run press

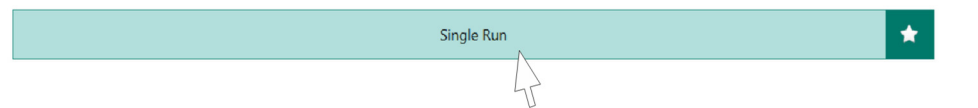

It is possible to define one dynamic and one isothermal segment.

| Bas | sic da | ata —    |           |                |                 |             |                     |           |            |             |                |
|-----|--------|----------|-----------|----------------|-----------------|-------------|---------------------|-----------|------------|-------------|----------------|
| Sar | mple   | and R    | eference  | -              |                 |             |                     |           |            |             |                |
| Gas | ses s  | etup -   |           |                |                 |             |                     |           |            |             |                |
| Ter | mper   | rature r | anges -   |                |                 |             |                     |           |            |             |                |
|     |        |          |           |                |                 | ŀ           | Heating Ra<br>K/min | te        |            |             |                |
| DYI | NAM    | 1IC Fro  | om ·      | - <b>40</b> °( | C To <b>450</b> | <b>)</b> °C | 10                  | 1         |            |             |                |
| ISO | )      | Du       | iration ( | <b>)</b> m     | nin             |             |                     | -         |            |             |                |
|     |        |          |           |                |                 |             |                     |           |            |             |                |
| N   | Nr     | Туре     | °C        | K/min          | Duration        | pts/min     | pts/K               | STC       | OXYGEN     | NITROGEN    | NITROGEN       |
| 0   | )      | •        | -40       |                |                 |             |                     |           | 0 ml/min   | 40 ml/min   | 60 ml/min      |
| 1   | L,     | ×        | 450       | 10             | 00:49:00        | 300         | 30                  |           | 0 ml/min   | 40 ml/min   | 60 ml/min      |
| 2   | 2      | 0        | 460       |                |                 |             |                     |           | 0 ml/min   | 40 ml/min   | 60 ml/min      |
| _   |        |          |           |                |                 |             |                     | Purge 1 I | MFC 📃 Purg | e 2 MFC 📃 P | Protective MFC |
|     |        |          |           |                |                 | Temper      | rature Pro          | ogram     |            |             |                |
|     | 450    | 1        |           |                |                 |             |                     |           |            |             |                |
|     |        |          |           |                |                 |             |                     |           |            |             |                |
|     | -40    |          |           |                |                 |             |                     |           |            |             |                |
|     |        |          |           |                |                 | Time        | 00.40 hb            | mm        |            |             |                |

Example for temperature ranges

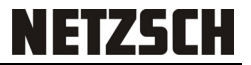

## Multiple Run

For start of a multiple run press

| Multiple Run | * |
|--------------|---|
| 4            |   |

Possibility to define two dynamic and two isothermal segments that can be repeated (cycle count).

| 🗲 Mu                                                                                                    | ltiple F                                                                | Run                                                  |                                  |                                           |                                       |                                          |               |          |             |               |
|----------------------------------------------------------------------------------------------------|-------------------------------------------------------------------------|------------------------------------------------------|----------------------------------|-------------------------------------------|---------------------------------------|------------------------------------------|---------------|----------|-------------|---------------|
| <ul> <li>Temp</li> <li>Cycle</li> <li>DYN/</li> <li>ISO</li> <li>DYN/</li> <li>ISO</li> <li>Uso</li> <li>DYN/</li> <li>ISO</li> </ul> | s count<br>AMIC F<br>AMIC F<br>C<br>AMIC F<br>E<br>se final s<br>AMIC F | 1<br>Trom<br>Duration<br>Puration<br>Regment<br>Trom | -50<br>0<br>180<br>5<br>-50<br>0 | °C T<br>min<br>°C T<br>min<br>°C T<br>min | o <b>180</b><br>o -50<br>o <b>200</b> | Heatin<br>K/r<br>°C 10<br>°C 10<br>°C 10 | g Rate<br>nin |          |             |               |
| Nr                                                                                                    | Туре                                                                    | °C                                                   | K/min                            | Duration                                  | n pts/min                             | pts/K                                    | STC           | OXYGEN   | NITROGEN    | NITROGEN      |
| 0                                                                                                    | •                                                                       | -50                                                  |                                  |                                           |                                       |                                          |               | 0 ml/min | 40 ml/min   | 60 ml/min     |
| 1                                                                                                    | 1                                                                       | 180                                                  | 10                               | 00:23:00                                  | 300                                   | 30                                       | $\square$     | 0 ml/min | 40 ml/min   | 60 ml/min     |
| 2                                                                                                    | <b>N</b>                                                                | -50                                                  | 10                               | 00:23:00                                  | 300                                   | 30                                       | $\checkmark$  | 0 ml/min | 40 ml/min   | 60 ml/min     |
| 3                                                                                                    | -                                                                       | -50                                                  |                                  | 00:05:00                                  | 300                                   |                                          |               | 0 ml/min | 40 ml/min   | 60 ml/min     |
| 4                                                                                                    | × .                                                                     | 200                                                  | 10                               | 00:25:00                                  | 300                                   | 30                                       |               | 0 ml/min | 40 ml/min   | 60 ml/min     |
| 5                                                                                                    | 0                                                                       | 210                                                  |                                  |                                           |                                       |                                          |               | 0 ml/min | 40 ml/min   | 60 ml/min     |
|                                                                                                    |                                                                         |                                                      |                                  |                                           |                                       |                                          | Purge 1 N     | MFC Purg | e 2 MFC 📃 P | rotective MFC |
|                                                                                                    |                                                                         |                                                      |                                  |                                           | Tempe                                 | rature Pr                                | ogram         |          |             |               |
| 20                                                                                                    | 00                                                                      |                                                      |                                  |                                           |                                       |                                          |               |          |             |               |
| -5                                                                                                    | 50                                                                      |                                                      |                                  |                                           |                                       |                                          |               |          |             |               |
|                                                                                                    |                                                                         |                                                      |                                  |                                           | Time                                  | e 01:16 hh                               | mm            |          |             |               |
|                                                                                                    | tional In                                                               | 6                                                    |                                  |                                           |                                       |                                          |               |          |             |               |

Example for temperature ranges

# NETZSCH

#### TM-DSC Single Run

This software feature is optional available.

| Temperature Modulation Single Run | * |
|-----------------------------------|---|
| 4                                 |   |

Define one modulated dynamic and one modulated isothermal segment is possible.

|        |          | . a. i goo |            |          |         | Heating Rate<br>K/min | Per       | iod Am<br>5 K | pl.         |               |
|--------|----------|------------|------------|----------|---------|-----------------------|-----------|---------------|-------------|---------------|
| YNA    | MIC F    | om 2       | 25 °(      | To 200   | °C      | 5                     | 30        | 0,5           | <b>&gt;</b> |               |
| SO     | D        | uration (  | <b>)</b> m | iin      |         |                       | 0         | 0             | -           |               |
| Nr     | Туре     | °C         | K/min      | Duration | pts/min | pts/K                 | STC       | OXYGEN        | NITROGEN    | NITROGEN      |
| 0      | •        | 25         |            |          |         |                       |           | 0 ml/min      | 40 ml/min   | 60 ml/min     |
| 1      | 2        | 200        | 5          | 00:35:00 | 300     | 60                    | $\square$ | 0 ml/min      | 40 ml/min   | 60 ml/min     |
| 2      | •        | 210        |            |          |         |                       | $\square$ | 0 ml/min      | 40 ml/min   | 60 ml/min     |
|        |          |            |            |          |         | Pu                    | urge 1 N  | /IFC Purg     | e 2 MFC 📃 F | Protective MF |
| 200    | 5        |            |            |          | Tempe   | rature Prog           | ram       |               |             |               |
|        |          |            |            |          | Time    | 00:35 hh:m            | m         |               |             |               |
| \dditi | onal Inf | o ——       |            |          |         |                       |           |               |             |               |

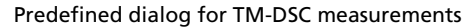

Temperature-modulated DSC is the method of the thermal analysis similar to the usual DSC, but the temperature program has harmonic oscillations which superposes the constant underlying dynamic or isothermal temperature program. Typical temperature amplitudes are 0.2 to 1K, period 10s to 60s.

In Proteus analysis software TM-DSC method allows to make fourier analysis and to find underlying (total) signal DSC<sub>0</sub>, amplitude  $A_{DSC}$ , phase shift  $\phi$  between oscillating heating rate and measured DSC, reversing and nonreversing DSC.

During temperature modulated DSC measurement all predefined gases are the same for all segments. Purge 1 and/or purge 2 and protective must be activated. A connected cooling device is absolutely required.

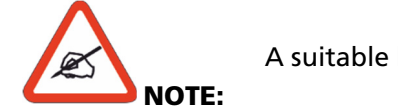

A suitable heat flow calibration is always necessary!

# NETZSCH

#### TM-DSC Mutiple Run

This software feature is optional available.

| Temperature Modulation Multiple Run | * |
|-------------------------------------|---|
| 4                                   |   |

It is possible to define two modulated dynamic and two modulated isothermal segments that can repeated (cycle count).

| Tem         | perat   | ure r | anges – |       |          |               |       | Heating  | Rate                     | Period         | Ampl.    |        |               |
|-------------|---------|-------|---------|-------|----------|---------------|-------|----------|--------------------------|----------------|----------|--------|---------------|
| Cycl        | es co   | unt 1 | 1       |       |          |               |       | K/m      | in                       | S              | К        |        |               |
| DYN         | IAMIC   | Fro   | om      | 20    | °C 1     | To 200        | °C    | 5        |                          | 30             | 0,5      | -      |               |
| ISO         |         | Du    | iration | 10    | min      |               |       |          |                          | 30             | 0,5      | ->     |               |
| DYN         | IAMIC   | Fro   | om      | 200   | °C 1     | To <b>20</b>  | °C    | 5        |                          |                |          | ×      |               |
| ISO         |         | Du    | iration | 20    | min      |               |       |          |                          | 30             | 0,5      | -      |               |
| <b>7</b> 11 | lse fin | عا دە | ament   |       |          |               |       |          |                          |                |          |        |               |
| DYN         | IAMIC   | Fro   | om      | 20    | °C 1     | To <b>400</b> | °C    | 5        |                          | 30             | 0,5      |        |               |
| ISO         |         | Du    | iration | 20    | min      |               |       |          |                          | 30             | 0.5      |        |               |
| 150         |         | 20    | lacion  | 20    |          |               |       |          |                          | [10300] and: 0 | 0,0      | -      |               |
| N           | r Ty    | /pe   | °C      | K/min | Duratio  | n pts/mi      | n j   | ots/K    | STC                      | OXYGEN         | NITR     | OGEN   | NITROGEN      |
| 0           | •       |       | 20      |       |          |               |       |          |                          | 40 ml/mir      | n 40 n   | nl/min | 60 ml/min     |
| 1           | 1       |       | 200     | 5     | 00:36:00 | 300           | 6     | 0        |                          | 40 ml/mir      | n 40 n   | nl/min | 60 ml/min     |
| 2           | ~       |       | 200     |       | 00:10:00 | 300           |       |          | $\square$                | 40 ml/mir      | n 40 n   | nl/min | 60 ml/min     |
| 3           | - 5     |       | 20      | 5     | 00:36:00 | 300           | 6     | 0        |                          | 40 ml/mir      | n 40 n   | nl/min | 60 ml/min     |
| 4           | ~       |       | 20      |       | 00:20:00 | ) 300         |       |          |                          | 40 ml/mir      | n 40 n   | nl/min | 60 ml/min     |
| 5           | - 2     |       | 400     | 5     | 01:16:00 | ) 300         | 6     | 0        |                          | 40 ml/mir      | n 40 n   | nl/min | 60 ml/min     |
| 6           | ~       |       | 400     |       | 00:20:00 | ) 300         |       |          | $\mathbf{\underline{V}}$ | 40 ml/mir      | n 40 n   | nl/min | 60 ml/min     |
| 7           | •       |       | 410     |       |          |               |       |          |                          | 40 ml/mir      | n 40 n   | nl/min | 60 ml/min     |
|             |         |       |         |       |          |               |       | P        | urge 1                   | MFC Pu         | rge 2 MF | C 📃 I  | Protective MF |
|             |         |       |         |       |          | Temp          | perat | ure Prog | gram                     |                |          |        |               |
| 4           | 00      |       |         |       |          |               |       |          |                          |                |          | _      |               |
|             |         |       |         |       |          |               |       |          |                          |                |          |        |               |
|             | 20      | _     |         |       |          |               |       |          |                          |                |          |        |               |
|             |         |       |         |       |          | Tin           | ne 03 | :18 hh:m | nm                       |                |          |        |               |
|             |         |       |         |       |          |               |       |          |                          |                |          |        |               |

Temperature-modulated DSC is the method of the Thermal analysis similar to the usual DSC, but the temperature program has harmonic oscillations which superposes the constant underlying dynamic or isothermal temperature program. Typical temperature amplitudes are 0.2 to 1K, period 10s to 60s.

In Proteus analysis software TM-DSC method allows to make Fourier analysis and to find underlying (total) signal DSC<sub>0</sub>, amplitude  $A_{DSC}$  and phase shift  $\phi$  between oscillating heating rate and measured DSC, reversing and nonreversing DSC.

During temperature modulated DSC measurements all predefined gases are switched on for all segments. The use of purge 1 is optional, purge 2 and protective must be activated. A connected cooling device is absolutely required.

```
53623 V1.0 / August 2019
```

14

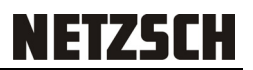

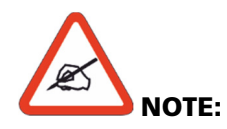

Temperature modulation cannot be applied for cooling segments! A suitable heat flow calibration file is always necessary!

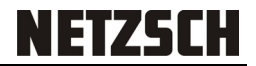

#### Static Oxidation Induction Time (O.I.T.)

|                    |                             |                  | Oxic           | lation Induct | ion Time (s | tatic O.I.T.)          | N                 |           | *             |
|--------------------|-----------------------------|------------------|----------------|---------------|-------------|------------------------|-------------------|-----------|---------------|
|                    |                             |                  |                |               |             |                        | 4                 |           |               |
| define             | d dialo                     | g for s          | tarting        | 0.I.T.        | meas        | ureme                  | ents.             |           |               |
|                    |                             |                  |                |               |             |                        |                   |           |               |
| Oxidatio           | on Inducti                  | ion Time         | (static O.I.   | Т.)           |             |                        |                   |           |               |
| Gases setu         |                             |                  |                |               |             |                        |                   |           |               |
| Purge 1 M          | FC OXY                      | 'GEN             | ▼ Flo          | ow Rate 50    | <b>)</b> m  | l/min <mark>Oxi</mark> | idizing gas       |           |               |
| Purge 2 M          | FC NIT                      | ROGEN            | The Flo        | ow Rate 50    | ) m         | l/min Ine              | rt gas            |           |               |
| Protective         | MFC NIT                     | ROGEN            | ▼ Flo          | ow Rate 60    | ) m         | l/min                  |                   |           |               |
| Temperatu          | ure settings                |                  |                |               |             |                        |                   |           |               |
| Start Temp         | perature 25                 | s °C             | Iso Tem        | perature      | 200         | °C H                   | eating Rate       | 20 K/     | min           |
| Inert Time         | 0 :                         | 03 :             | 00 +           | - hh:mr       | n:ss        |                        | -                 |           |               |
| Please enter value | e between 00:01:00          | and 99:59:00     |                | _             |             |                        |                   |           |               |
| Oxidation          | Time 12                     | 20 min           | 1              |               |             |                        |                   |           |               |
| Nr Ty              | rpe °C                      | K/min            | Duration       | pts/min       | pts/K       | STC                    | OXYGEN            | NITROGEN  | NITROGEN      |
| 0 🕒                | 25                          |                  |                |               |             |                        | 0 ml/min          | 50 ml/min | 60 ml/min     |
|                    | 200                         | 20               | 00:08:45       | 150           | 7,50        |                        | 0 ml/min          | 50 ml/min | 60 ml/min     |
| 2 -                | 200                         |                  | 00:03:00       | 150           |             |                        | 0 mi/min          | 50 ml/min | 60 ml/min     |
| 4 0                | 200                         |                  | 02.00.00       | 150           |             | ň                      | 0 ml/min          | 50 ml/min | 60 ml/min     |
|                    |                             |                  |                |               |             | Purge 1 M              | MEC Pura          | e 2 MFC   | Protective MF |
|                    |                             |                  |                | Tempe         | rature Pr   | ogram                  | inc ing           |           |               |
|                    |                             |                  |                |               |             | - 9                    |                   |           |               |
| 200                | /                           |                  |                |               |             |                        |                   |           |               |
| 25                 |                             |                  |                |               |             |                        |                   |           |               |
|                    |                             |                  |                | Τ             | 02.12 FF    |                        |                   |           |               |
|                    |                             |                  |                | Lime          | 02:12 nn    | :mm                    |                   |           |               |
| Additional         | Info ——                     |                  |                |               |             |                        |                   |           |               |
| Temper             | 15<br>ature calibr          | ation: <-70      | °C 571 °C      |               | Concava     | ic Pap Al i            | nierced lid. Gas  |           |               |
| Sensitivi          | ity: <-70 °C.               | 571 °C>,         | Crucible: Co   | oncavus Par   | n Al, piero | ed lid, Ga             | s: NITROGEN       |           |               |
| Tau-R ca           | alibration: <               | -70 °C 57        | 71 °C>, Cruc   | ible: Conca   | vus Pan A   | Al, pierced            | l lid, Gas: NITRO | DGEN      |               |
| Sample ter         | mperature s                 | stability thr    | reshold 5      | к             |             |                        |                   |           |               |
| Sample ter         | mperature s                 | stability rat    | e 0,1          | K/m           | in          |                        |                   |           |               |
| Start delay        | after stabi                 | lity             | 00:0           | 00:30 hh:n    | nm:ss       |                        |                   |           |               |
| OIT setting        | gs                          |                  |                |               |             |                        |                   |           |               |
| OII detection      | on settings:                |                  |                |               |             |                        |                   |           |               |
| OII start          | delay<br>ue between 00:01:0 | 00 and 01:59:45. | 0 :            | 01 :          | 00          | h                      | in:mm:ss          |           |               |
| End Delay          | y Time                      |                  | 0 :            | 05 :          | 00          | + - h                  | h:mm:ss           |           |               |
| Pelase enter val   | shold 05                    | 00 and 01:58:45. | na             |               |             |                        |                   |           |               |
|                    | 5,5                         |                  |                |               |             |                        |                   |           |               |
| boc mic            |                             |                  |                |               |             |                        |                   |           |               |
| Start              | Insert S                    | ample            | Start criteria |               |             |                        |                   |           |               |

The wizard O.I.T. static enables the definition of a program in which you can define a gas switch from inert to oxidizing in an isothermal segment after a dynamic heating.

- The colours in the figure show the active purge gases. The protective gas remains permanently on.
- The O.I.T. start and end delays refer to the oxidation segment.

- For O.I.T. it is strongly recommended to have a valid heat flow calibration file available. The O.I.T. experiment will be controlled using the DSC threshold value in mW/mg. If no valid sensitivity file is found a threshold in μV/mg will be checked.
- During the O.I.T. measurement the actual DSC signal is monitored and compared to the DSC signal after the O.I.T. start delay. The termination of the measurement occurs as soon as an oxidation reaction reaches the predefined DSC threshold and the end delay time is finished.
- After finishing the measurement the program switches automatically to the setpoint mode, if activated before. In this mode all predefined gas settings are activated. If the setpoint mode is not activated the oxidation gas is switched off and the inert gas is activated.

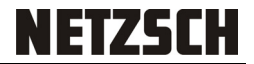

## Dynamic Oxidation Induction Time (O.I.T.)

| [acco                            | idation I<br>ording to ASTN                               | nductio                         | on Temp       | erature (d | ynamic C  | ).I.T.)    |          |                      |                      |                      |
|----------------------------------|-----------------------------------------------------------|---------------------------------|---------------|------------|-----------|------------|----------|----------------------|----------------------|----------------------|
| Gase                             | es setup -                                                | OXVG                            | EN            | T Flo      | w Rate 50 | ) ml/      | min Ovic | lizing gas           |                      |                      |
| Purg                             |                                                           | NITRO                           |               | TIO        |           | ml/        | min Eina | I Conditionin        | 9                    |                      |
| Prote                            | e z IVIEC                                                 |                                 | OGEN          | TIO        |           | (1)/       | min      | Conditionin          | 9                    |                      |
| T                                |                                                           |                                 | JULIN         |            | W Mate Ot |            |          |                      |                      |                      |
| Start                            | Tempera                                                   | settings -                      | °C            | End Tem    | perature  | 300 °      | C He     | ating Pate           | 20 K/                | min                  |
| Start                            | rempera                                                   |                                 | C             | Life rem   | perature  | 500        | C He     | ating Nate           | 20 17                |                      |
| Nr                               | . Туре                                                    | °C                              | K/min         | Duration   | pts/min   | pts/K      | STC      | OXYGEN               | NITROGEN             | NITROGEN             |
| 0                                | •                                                         | 25                              |               |            |           |            |          | 0 ml/min             | 0 ml/min             | 0 ml/min             |
| 1                                | <b>`</b>                                                  | 300                             | 20            | 00:13:45   | 150       | 7,50       |          | 0 ml/min<br>0 ml/min | 0 ml/min<br>0 ml/min | 0 ml/min<br>0 ml/min |
| 2                                | -                                                         | 510                             |               |            |           |            |          |                      |                      |                      |
|                                  |                                                           |                                 |               |            | Tempe     | rature Pro | gram     |                      |                      | Totective Inite      |
| 3                                | 00                                                        |                                 |               |            |           |            |          |                      |                      |                      |
|                                  |                                                           |                                 |               |            |           |            |          |                      |                      |                      |
|                                  | 25                                                        |                                 |               |            |           |            |          |                      |                      |                      |
|                                  |                                                           |                                 |               |            | Time      | 00:14 hh:r | nm       |                      |                      |                      |
|                                  |                                                           |                                 |               |            |           |            |          |                      |                      |                      |
|                                  |                                                           |                                 |               |            |           |            |          |                      |                      |                      |
| e TIO                            | settings -                                                | ettings:                        |               |            |           |            |          |                      |                      |                      |
| e TIO<br>b TIO                   | settings -<br>etection s                                  | ettings:                        |               | 0.         | 00 ·      | 00         | h h      |                      | ۰ <i>۲</i>           |                      |
| OIT s<br>OIT de<br>OIT<br>Pelase | settings -<br>etection s<br>start dela<br>enter value bet | ettings:<br>ly<br>ween 00:00:00 | and 00:13:30. | 0:         | 00 :      | 00         | + - hł   | n:mm:ss 25           | °C                   |                      |

Example for O.I.T. dynamic settings

The wizard O.I.T. dynamic enables the definition of a program in which you can define an oxidizing gas in a dynamic heating segment.

- A single measurement is carried out. During the measurement the oxidation gas (purge 1) and protective gas are permanently switched on.
- The O.I.T. monitoring of the DSC signal starts after finishing the start O.I.T. start delay.
- For O.I.T. it is strongly recommended to have a valid sensitivity calibration file available. The O.I.T. experiment will be controlled using the DSC threshold value in mW/mg. If no valid sensitivity file is found a threshold in μV/mg will be checked.
- During the O.I.T. measurement the actual DSC signal is monitored and compared to the DSC signal after the O.I.T. start delay. The termination of the measurement occurs as soon as an oxidation reaction reaches the predefined DSC threshold and the end delay time is finished.
- After finishing the measurement the program switches automatically to the setpoint mode, if activated before. In this mode all predefined gas settings are activated. If the setpoint mode is not activated the oxidation gas is switched off and the inert gas is activated.

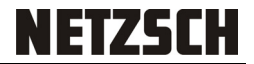

#### Isothermal Crystallization

| Isothermal Crystallization |
|----------------------------|
| 4                          |

Predefined dialog for isothermal crystallization measurements.

|          | emperat  | ture 2!  | 5 °C         | Heating  | a Rate      | 10          | K/min        |            |             |               |
|----------|----------|----------|--------------|----------|-------------|-------------|--------------|------------|-------------|---------------|
| Innor    | Tompor   | aturo 20 | •<br>•       | Stabiliz | ation Time  | 2           | min          |            |             |               |
| opper    | remper   |          |              | Stabiliz |             | 5           |              |            |             |               |
| Lryst. I | empera   | iture 14 | <b>15</b> °C | Cooling  | J Rate      | 250         | K/min        |            |             |               |
|          |          |          |              | Crystali | zation Time | e <b>30</b> | min          |            |             |               |
|          |          |          |              |          |             |             |              |            |             |               |
| Nr       | Туре     | °C       | K/min        | Duration | pts/min     | pts/K       | STC          | OXYGEN     | NITROGEN    | NITROGEN      |
| 0        | •        | 25       |              |          |             |             |              | 0 ml/min   | 0 ml/min    | 0 ml/min      |
| 1        | /        | 200      | 10           | 00:17:30 | 600         | 60          | $\checkmark$ | 0 ml/min   | 0 ml/min    | 0 ml/min      |
| 2        | -        | 200      |              | 00:03:00 | 600         |             | $\checkmark$ | 0 ml/min   | 0 ml/min    | 0 ml/min      |
| 3        | <b>N</b> | 145      | 250          | 00:00:13 | 600         | 2,40        |              | 0 ml/min   | 0 ml/min    | 0 ml/min      |
| 4        | ⇒        | 145      |              | 00:30:00 | 600         |             | $\checkmark$ | 0 ml/min   | 0 ml/min    | 0 ml/min      |
| 5        | •        | 210      |              |          |             |             | $\checkmark$ | 0 ml/min   | 0 ml/min    | 0 ml/min      |
|          |          |          |              |          |             |             | Purge 1 N    | IFC 📃 Purg | e 2 MFC 📃 F | Protective MF |
|          |          |          |              |          | Temper      | ature Pro   | gram         |            |             |               |
| 200      | 1        |          |              |          |             |             |              |            |             |               |
| 200      |          |          |              |          |             |             |              |            |             |               |
|          |          |          |              |          |             |             |              |            |             |               |
| 25       |          |          |              |          |             |             |              |            |             |               |

Example for isothermal crystallization

This wizard helps for defining experiments for the investigation of crystallization of semicrystalline polymers. The method includes a very fast cooling segment from an upper temperature (molten polymer) to a crystallization temperature followed by an isothermal segment in which crystallization occurs.

Additional Information:

During the isothermal crystallization all predefined gases are switched on for all segments. The use of purge 1 is optional, purge 2 and protective must be activated. During the cooling segment the STC (Sample Temperature Controller) is switched off.

# SmartMode Tab – Predefined Methods

In this tab you can find a list with predefined measurement methods for the 66 most commonly used neat polymers. No additional methods for blends or special compounds are included but the standard methods are also applicable.

| INTERSCH<br>NETZSCH<br>SmartMode 8.0                 | DSC 214 E                                                                           | TG 209 F1 OFF                                                         |                                                                                   | × *                                                                |
|------------------------------------------------------|-------------------------------------------------------------------------------------|-----------------------------------------------------------------------|-----------------------------------------------------------------------------------|--------------------------------------------------------------------|
| Favorites<br>User Methods<br>Wizards                 | ABS<br>Acrylonitrile-butadiene-styrene<br>eopolymer<br>2h: 23min<br>- 150.8200,0 °C | SAN<br>Styrene-scrylonitrile copolymer<br>1k: 22min<br>0.0.: 160.0 °C | ASA<br>Acryloottrik-styrere-scrytate<br>coppiner<br>Ih: Stenin<br>-1300 - 1800 °C | Sg<br>Syrene/Polybutsdlene copolymer<br>2h: 17min<br>-110,02000 °C |
| Predefined Methods AutoCalibration Measurement       | PS     Polystyrene     Th: 4min     d.01700.1°C                                     | Pet-LD Polyethylene low density Ih.: 34min -30.0 - 20.0 ℃             | PE-LLD Polyctylene linear low density In: 36min -30.0 - 200.0 *C                  | Pelyethylene high density th: 36min -300 - 200,0 °C                |
| Setup & Control Setup of Control UL 23 % ASC Manager | PE-UHMW Pulyetellytene ultra high molecular weight Th 126min -300 - 4000 °C         | EVA Polyetingkine co vingi actate 2h 15mn -120.0 - 200.0 °C           | PP (Isostatic)<br>Pułypropówa<br>2012/2min<br>1708 - 2200 °C                      | ▶ PB<br>Polybutone<br>11n S6min<br>1700 - 1803 °C                  |
|                                                      | PIB           Polytosbutylene           16, 55min           -150.0 50.0 ℃.          | Polyvinycholic (with plasticizer)<br>26. Gm/m<br>-130.0 , 200,0 °C    | PVC-U Polyvinylchloride (without plasticize) N+1 Imin Q0_1100 °C                  | Polysing/dene chloide 20:115min -500.170,010                       |
| 🛓 Max 🔨                                              | Suitable Commo                                                                      | od ty Thermoplestics                                                  | Engineering Thermoplastics                                                        | High-Temperature Resistant Thermoplastics     Thermounds           |

Click on the method to see measurement settings.

The predefined methods include a temperature range to investigate all typical effects of the selected polymer (glass transition, melting, recrystallization or curing). A method contains two heating and one cooling segment with typical heating rates of 10 K/min or 20 K/min. Moreover, the gas flow is also predefined. User can select crucible type and has to enter basic sample data. Predefined methods can only be started if the customer DSC fulfils the predefined cooling requirements.

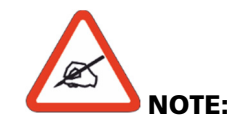

Method with green ball fit to your hardware. Method with red ball cannot be used (e.g. missing cooling device).

It is absolutely necessary that temperature and sensitivity calibration in the temperature range of the selected polymer method is available!

| € PF                    |                                                                                                    |
|-------------------------|----------------------------------------------------------------------------------------------------|
| Method Validation F     | Failed!                                                                                                    |
| Temperature calibration | Calibration file is required but no suitable calibration for the current instrument is found.<br>Required calibration: Temperature range <-50,0 °C 285,0 °C>, Crucible: High pressure, steel, Gas: NITROGEN |
| e Heat flow calibration | Calibration file is required but no suitable calibration for the current instrument is found.<br>Required calibration: Temperature range <-50,0 °C 285,0 °C>, Crucible: High pressure, steel, Gas: NITROGEN |

## SmartMode Tab – AutoCalibration

AutoCalibration offers a complete new calibration routine which includes defined temperature programs and an autonomous curve analysis for the melting standard materials.

| <b>2</b>                                             |                                  | NETZSCH SmartMode                        | - • ×           |
|------------------------------------------------------|----------------------------------|------------------------------------------|-----------------|
| NETZSCH<br>SmartMode                                 | DSC 214 Polyma<br>IDE<br>29,4 °C |                                          | <b>☆</b> ×<br>※ |
| Favorites                                            |                                  | Standard Calibrations Run                | *               |
| Wizards                                              |                                  | Advanced BeFlat <sup>®</sup> Calibration | *               |
| Predefined Methods                                   |                                  |                                          |                 |
| AutoCalibration Measurement                          |                                  |                                          |                 |
| Setup & Control                                      |                                  |                                          |                 |
| Setpoint OFF<br>IDLE 25 °C Switch OFF<br>ASC Manager |                                  |                                          |                 |
| Switch ON                                            |                                  |                                          |                 |
|                                                      |                                  |                                          |                 |
|                                                      |                                  |                                          |                 |

To perform a calibration use of AutoCalibration function is necessary.

#### **Standard Calibrations Run:**

The 'Standard Calibrations Run' includes calibrations for temperature, enthalpy, Tau-R (optional) and automatic evaluation of onset and area of DSC melting peaks.

#### Advanced DSC-BeFlat<sup>®</sup> Calibration:

User can perform a calibration to ensure flat baselines for DSC instruments.

Prior to the measurement, the calibrations of the instrument are managed with the module Standard Calibrations Run. It reminds when a calibration is necessary and carefully guides through the calibration procedure.

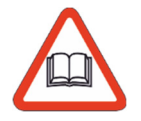

Being interested in more details we recommend to operate "Set point", "Advanced DSC BeFlat Calibration" and "Autocalibration" in the Expert modus of the Proteus software and read the description in the help system which is context sensitive linked to it.

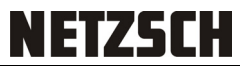

#### Standard Calibrations Run

The 'Standard Calibrations Run' includes calibrations for temperature, enthalpy, Tau-R (optional) and automatic evaluation of onset and area of DSC melting peaks.

| Standard Calibrations Run | * |
|---------------------------|---|
| 4                         |   |

#### **Autosampler settings**

| Standard Calibrations Run                                         |                             |                    |                                     |        |  |  |  |  |
|-------------------------------------------------------------------|-----------------------------|--------------------|-------------------------------------|--------|--|--|--|--|
| Autosampler settings Calibrations Standards Results               |                             |                    |                                     |        |  |  |  |  |
| Activate autosampler mode                                         | 🖌 Activate autosampler mode |                    |                                     |        |  |  |  |  |
| Max removal temperature:                                          | 150                         | °C                 |                                     |        |  |  |  |  |
| Final removal:                                                    | Remove sample               | -                  |                                     |        |  |  |  |  |
| Reference crucible:                                               | 19 - Concavus Pan Al        | pierced 💌          |                                     |        |  |  |  |  |
| Reference crucibles                                               |                             |                    |                                     |        |  |  |  |  |
| Position Name<br>This reference is used in Standard Calibrations. | Mass [mg]                   | Crucible Mass [mg] | Crucible                            | Add    |  |  |  |  |
| 19                                                                | 50                          | 22,2               | Concavus Pan Al, pierced lid 610 °C | Remove |  |  |  |  |
|                                                                   |                             |                    |                                     |        |  |  |  |  |
|                                                                   |                             |                    |                                     |        |  |  |  |  |
|                                                                   |                             |                    |                                     |        |  |  |  |  |
|                                                                   |                             |                    |                                     |        |  |  |  |  |
|                                                                   |                             |                    |                                     |        |  |  |  |  |
|                                                                   |                             |                    |                                     |        |  |  |  |  |
|                                                                   |                             |                    |                                     |        |  |  |  |  |
|                                                                   |                             |                    |                                     |        |  |  |  |  |

With ,active autosampler mode' the selected reference crucible type is taken as a preselection for the 'calibration set' to be defined on 'calibrations' folder.  $\rightarrow$  Only calibration sets which fit to reference crucible type can be selected in ASC mode.

SmartMode Manual DSC Instruments

#### Calibrations

| <ul> <li>Standard Calibrations Run</li> </ul>                                                                                                    |   |                                                                                                    |                                                                                                    |
|----------------------------------------------------------------------------------------------------|---|----------------------------------------------------------------------------------------------------|----------------------------------------------------------------------------------------------------|
| Autosampler settings Calibrations Standards Results                                                                                                    |   |                                                                                                    |                                                                                                    |
| <ul> <li>Full calibration</li> <li>Fast recalibration</li> <li>Verification run</li> <li>Select calibrations:</li> <li>Temperature Done</li> <li>Heat Flow Done</li> <li>Heat Flow Done</li> <li>Tau-R Not yet performed</li> <li>Autosampler mode is active. Available calibration sets and crucibles are limited by the configuration of the reference crucible.</li> </ul> | 0 | Calibration set:<br>Crucible:<br>Purge1:<br>Purge2:<br>Protective:<br>Temp. range:<br>Heating Rate:<br>MFC flow: | *** All Standards ***       20 standard(g) available.       Concavus Al, pierced lid       Temperature limit: 600 °C       Confirm       NITROGEN       Virge2 flow: 40 ml/min       Protective flow: 60 ml/min       -800     °C       Ranger: -80 °C 600 °C       10     K/min       Active     Change |

Later on, only calibrations which fit the selected "crucible", can be used for the corresponding methods.

- Full calibration: Execute a complete calibration of the instrument using a standard set.
- Fast calibration: Edit an existing calibration by re-measuring one calibration standard.
- Verification run: Check an existing calibration by re-measuring one or more calibration standard(s). An already existing calibration will be used. The results can be compared with literature values.

SmartMode 8.0

#### Standards

| Aut | osamp           | ler settings Calib                                                                                           | rations St                                           | andards               | Results |            |                             |                 |                       |            |                |            |                           |
|-----|-----------------|----------------------------------------------------------------------------------------------------|------------------------------------------------------|-----------------------|---------|------------|-----------------------------|-----------------|-----------------------|------------|----------------|------------|---------------------------|
|     |                 | Name                                                                                                    |                                                      |                       | ASC Po  | sition     | T. Melt.<br>°C              | Enthalpy<br>J/g | Sample Mass<br>mg     |            |                |            | $\hat{\boldsymbol{\tau}}$ |
|     |                 | Adamantane                                                                                                   |                                                      |                       |         |            | -64.5                       | 22.000          |                       |            |                |            |                           |
| •   | Ø               | Indium<br>Temperature program for In<br>start at 80 °C, heating to 18<br>isothermal for 5 minutes an<br>min. | clium :<br>0 °C, cooling to 10<br>d heating to 180 ° | 0 °C,<br>C with 10 K/ | 1       | ¥          | 156.6                       | 28.600          | 11,53                 | 0          |                |            |                           |
|     |                 | Tin                                                                                                    |                                                      |                       | 2       | •          | 231.9                       | 60.500          | 12,91                 | $\bigcirc$ |                |            |                           |
|     |                 | Bismuth                                                                                                    |                                                      |                       | 3       | v          | 271.4                       | 53.100          | 8,96                  | $\bigcirc$ |                |            |                           |
|     |                 | Zinc                                                                                                    |                                                      |                       | 4       | •          | 419.5                       | 107.500         | 9,33                  | $\bigcirc$ |                |            |                           |
|     | Ø               | Cesium Chloride                                                                                              |                                                      |                       | 5       | -          | 476.0                       | 17.200          | 11,74<br>[0,00150000] | 0          |                |            |                           |
|     |                 |                                                                                                    |                                                      |                       |         |            |                             |                 |                       |            |                |            |                           |
| -   | rement          |                                                                                                    |                                                      |                       |         | Evaluation | 0                           |                 |                       |            |                |            |                           |
| 8   | Impos<br>Succes | sible 🔵 Ready<br>eded 🤶 Oblig                                                                                | / etory                                              | Failed                |         | X R        | leeds verification<br>ailed | ్త              | Succeeded<br>Not used | č          | Thres<br>Reset | hold excee | eded                      |

The calibration standards are listed with increasing temperature and predefined temperature programs. Adamantane can only be measured with connected LN2 cooling device. The measurement of Indium is absolutely required!

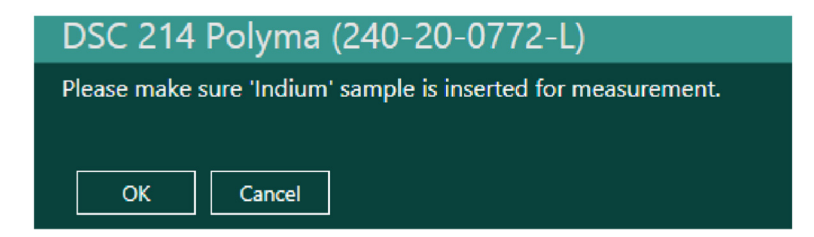

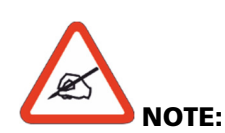

Ensure that the correct sample is inserted.

NETZSCH takes no warranty for overheating of wrong standard materials!

#### Results

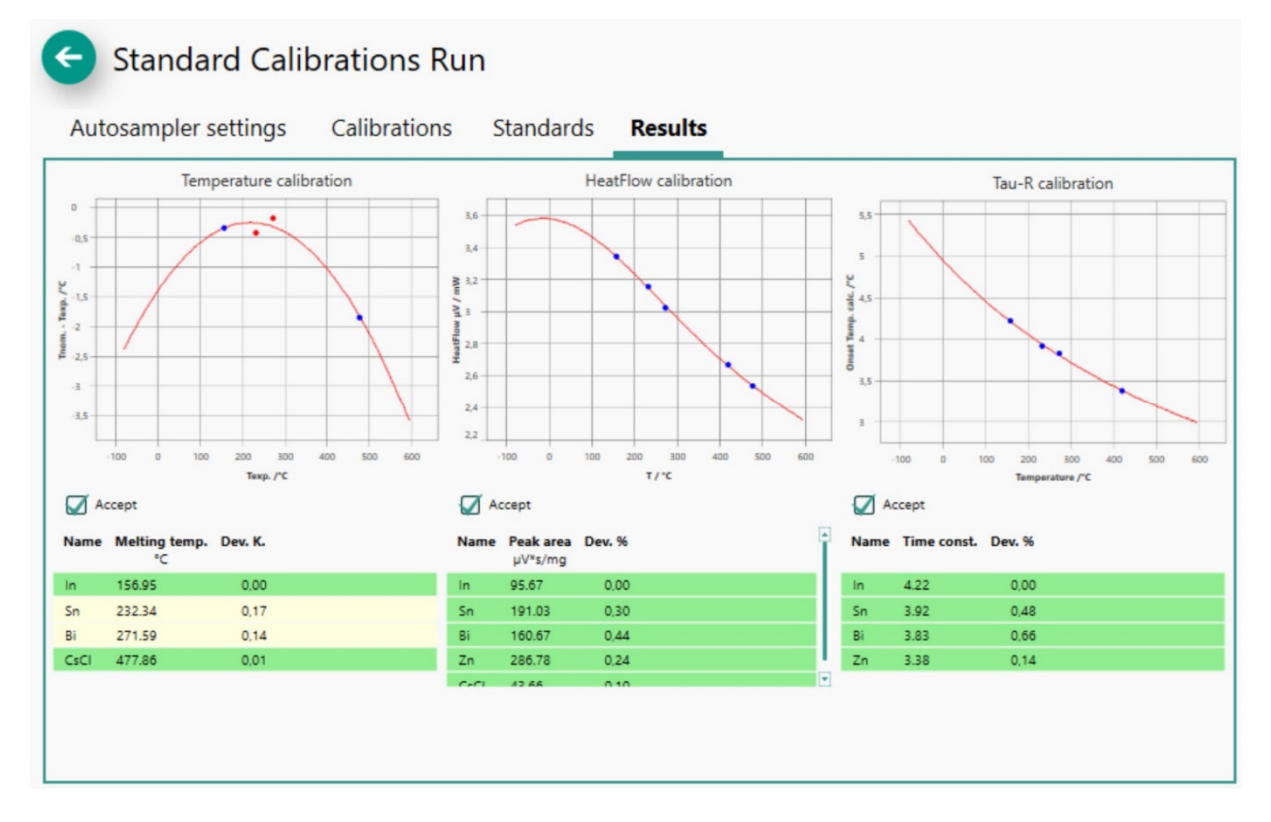

Visual check of the calibration curves: Measuring points marked with yellow checkmarks, which indicate exceed specified threshold values, can be excluded from the curve calculation at standards tab (indicated as a red point in graph at results tab).

Note: If a single result has to be excluded from the calculation, it may be "reset" in tab "Standards" by clicking it's green checkmark.

Set "Accept" checkmarks if the calibration curves are valid to be used later.

Finally press "Save & Finish" button to finish and close the calibration process.

If necessary adaptions may be applied opening the saved calibration files in the separate tools temperature, sensitivity or TAU-R calibration.

#### Advanced DSC-BeFlat Calibration

The user can perform a calibration to ensure flat baselines for DSC instruments here.

| Advanced BeFlat® Calibration                                                                                                    |   |                          | *                                                    |
|----------------------------------------------------------------------------------------------------|---|--------------------------|------------------------------------------------------|
| <u> </u>                                                                                                    |   |                          | _                                                    |
| C Advanced BeFlat® Calibration                                                                                                    |   |                          |                                                      |
| X Advanced BeFlat calibration missing                                                                                                    |   | Cooling device           | No cooling                                           |
| Ket performed.                                                                                                    | 0 | Temp. range:             | <b>50</b> - <b>600</b> °C                            |
| <ul> <li>Empty crucible on sample position</li> </ul>                                                                                                   |   |                          | range: 5 °C 605 °C except 25 °C                      |
|                                                                                                    | 0 | Crucible:                | Concavus Pan Al, pierced lid Confirm                 |
|                                                                                                    | 0 | Reference crucible mass: | <b>20</b> mg                                         |
|                                                                                                    |   |                          | range: 5 mg 50000 mg                                 |
|                                                                                                    |   | Sample crucible mass:    | 0 mg<br>range: 5 mg 50000 mg                         |
|                                                                                                    | 0 | O Purge1:                | HELIUM Confirm                                       |
|                                                                                                    | 0 | Purge2:                  | NITROGEN Confirm                                     |
|                                                                                                    | 0 | Protective:              | NITROGEN Confirm                                     |
|                                                                                                    |   |                          | Purge2 flow: 40 ml/min<br>Protective flow: 60 ml/min |
|                                                                                                    | 0 | MFC flow:                | Active                                               |
| Temperature program: start at 25 °C, heating to 50 °C, isothermal for 15 minutes,<br>heating to 600 °C, isothermal for 10 minutes and cooling to 50 °C. |   |                          |                                                      |
| Temperature Program                                                                                                    |   |                          |                                                      |
| 600                                                                                                    |   |                          |                                                      |
|                                                                                                    |   |                          |                                                      |
| 25                                                                                                    |   |                          |                                                      |
| Time 02:16 hh:mm                                                                                                    |   |                          |                                                      |

The DSC-BeFlat calibration allows a program controlled creation of a DSC baseline in 2 steps.

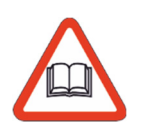

Being interested in more details we recommend to operate "Set point", "Advanced DSC BeFlat Calibration" and "Autocalibration" in the Expert modus of the Proteus software and read the description in the help system which is context sensitive linked to it.

#### How calibrations are applied in Smart Mode measurements

When performing Smart Mode measurements the Proteus software mostly requires calibration files which will later be applied to correct the measurement data and the instrument control.

A calibration created for this instrument and sensor type is suitable if the temperature range of the prepared measurement is covered by the calibration file and gas types and crucible material are adequate.

- When operating with Wizards or Predefined Methods Proteus always searches for the most suitable calibration files and auto selects the respective calibration files.
- When operating with User Methods Proteus will use the calibrations defined inside the user method (if available in the directory ...\calibrations...). If no calibration file is found in this directory then measurement can be executed without calibration.

Found calibrations file are indicated as below:

Additional Info

#### Calibrations

Temperature calibration: <-100 °C... 500 °C>, Crucible: Concavus Pan Al, pierced lid, Gas: NITROGEN Sensitivity: <-30 °C... 605 °C>, Crucible: Concavus Pan Al, pierced lid, Gas: NITROGEN Tau-R calibration: <-30 °C... 605 °C>, Crucible: Concavus Pan Al, pierced lid, Gas: NITROGEN

The Auto Selection of the calibration files in the Smart Mode is always active and can never be deactivated. For the individual selection of calibration files you have to use the Expert Mode.

If more than one calibration file is available in (...\calibrations ...) and the 'most suitable' calibration file Proteus selects automatically is not 'the best one', such (historical calibration files) may be 'moved to archive'. To perform this operation access the 'File open' dialog in the calibration tools (Temperature Calibration, Sensitivity Calibration or TAU-R calibration) mark this file and press button 'Move to archive'. If such calibrations are moved to archive they will be not used and found automatically. If necessary these archived files may be restored any day.

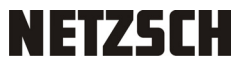

### SmartMode Tab – Measurement

#### General

| NETZSCH SmartMode                          |                                                                            |           |               | - 6 2          |
|--------------------------------------------|----------------------------------------------------------------------------|-----------|---------------|----------------|
| NETZSCH<br>SmartMode 8.0                   | DSC 214 ASC R0 / Sti<br>Sogned: C 01 19min 12s                             |           |               | <b>*</b><br>⊠  |
| Favorites<br>User Methods                  | <b>`````</b>                                                               | Š         |               |                |
| Wizards                                    | - Full calibration measurement for Indium running                          |           |               |                |
| Predefined Methods                         | 0.8 - DSC / (µV/mg) exo- 🗹 P2042) ml/min 📝 PG(N2) ml/min 🗐 Temperature /*C | - 250     | 180           |                |
| AutoCalibration Measurement                | 0,6                                                                        | 200       | 160           | Q <sup>+</sup> |
| Setup & Control                            | § 0.4 -                                                                    | 160 -     | -140<br>2     |                |
| Setpoint<br>G#                             | (Building)                                                                 | Gas ml/mi | - 120 antradu | 135,8 °C       |
| ASC Manager<br>Estimated time: 02:21 bhown | ×                                                                          | 100       | 80            | هر             |
|                                            | -02                                                                        | - 50      | -60           | <u></u>        |
|                                            | -0.4<br>0 5 10 15 20                                                       | 0         | 40            | <u>M</u>       |
|                                            | time /min, all segments                                                    |           |               |                |
|                                            |                                                                            |           |               |                |
| 🛓 Max 🔨                                    | Snapshot Stop Measurement Measurement Info                                 |           |               |                |

The tab Measurement shows a graphical chart of the recent running measurement. If no measurement is running, the tab is grey and cannot be activated.

An active measurement shows DSC signal, actual temperature and gas flow as well as the required time to finish measurements. If the AutoEvaluation was activated for a method or a wizard, an evaluated curve will be shown at the end of the measurement.

From this tab the user can switch over into the NETZSCH Analysis software to perform advanced evaluation or already perform a snapshot during the run.

If a method (User or Predefined) or a wizard includes an AutoEvaluation then the measurement analysis will be carried out directly at the end of the measurement. The data will be analyzed in a hidden form and shown in the Smart Mode Measurement window as a result. Not in ASC runs!

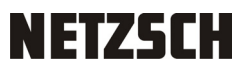

# SmartMode Tab - Setup & Control

| D                    |                                   | NETZSCH SmartMode      | - 5        | ×      |
|----------------------|-----------------------------------|------------------------|------------|--------|
| NETZSCH<br>SmartMode | DSC 214 Polyma<br>IDLE<br>81,4 'C |                        | ¢          | ×<br>¥ |
| Favorites            | Control                           |                        | ġļġ        | Ē      |
| User Methods         | Control                           |                        |            |        |
| Wizards              |                                   | Signals                |            |        |
| Predefined Methods   |                                   | Switches               | 8          |        |
| AutoCalibration      |                                   | Gas Manager            | ഫ്         |        |
| Measurement          |                                   | ASC Manual Control     | <b>₹</b> ≎ |        |
| Setpoint UDE 25 °C   |                                   | Cooling                | **         |        |
| ASC Manager          | Setup                             |                        | Ø          |        |
|                      |                                   | Gases definition       | 1          |        |
|                      |                                   | Wizards Start Criteria | 183        |        |
|                      |                                   | Calibrations Watchdogs | <b>.</b>   |        |
|                      |                                   | Miscellaneous Options  | -          |        |
|                      |                                   | Xp/Tn/Tv Parameters    | எ          |        |
|                      | ?                                 | Event log              |            |        |
|                      |                                   |                        |            |        |
|                      |                                   |                        |            |        |

#### Control

Here you can see and check all instrument functions (e.g. gases, switches, signals...). You can also manage samples if an ASC (Autosampler) is installed.

#### Setup

Select type of gas, which is connected to purge 1, purge 2 and protective at "Gases definition".

Under "Wizards Start Criteria" you can define the conditions which are applied for the automatic start of measurements even if the actual sample temperature differs from the defined new start temperature.

Here it is also possible to check the "Calibrations Watchdogs" which are reminders for necessary recalibrations.

Xp/Tn/Tv Parameters are predefined by NETZSCH (factory settings) and applied to all Wizards and Predefined Methods.

By means of the dialog Xp/Tn/Tv Parameters the predefined settings can be changed before or during a measurement (if necessary). These parameter changes are stored for Predefined Methods in a common parameter set. For any Wizard (e.g. Single Run, Multiple Run...) an individual parameter set is stored. The stored parameters will be applied when carrying out a Wizard or Predefined Method later.

For creation of User Methods you can use predefined parameters from NETZSCH (factory settings) or you can define Xp/Tn/Tv Parameters individually for each separate method. When performing a measurement the respective parameters will be applied.

Incidents (leak of gases, external resets,...) during Smart Mode Measurements are registered in "Event log" tab.

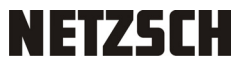

#### SmartMode Tab – Setpoint

#### General

| <u> </u>              |                    |                                 | NETZSCH  | SmartMode | ×                |
|-----------------------|--------------------|---------------------------------|----------|-----------|------------------|
| NETZSCH               | DSC 214 Polyma     |                                 |          |           | 2 <sup>0</sup> × |
| SmartMode             | 22,9 °C            |                                 |          |           | <b>※</b>         |
| Favorites             | Setpoint           |                                 |          |           |                  |
| User Methods          | General Schedule   |                                 |          |           |                  |
| Wizards               | ▲ General          | le after measurement <b>6</b> 0 | 0 min    |           |                  |
| Predefined Methods    | ▲ Idle mode        |                                 |          |           | <br>             |
| AutoCalibration       | Cooling device Co  | oling (Intracooler 40)          |          |           |                  |
| Measurement           | Heating Rate 20    | K/min                           |          |           |                  |
| Setup & Control       | Purge 1 MFC NITI   | ROGEN Flow Rate 0               | ml/min   |           |                  |
| Setpoint              | Purge 2 MFC NITI   | ROGEN Flow Rate 40              | 0 ml/min |           |                  |
| OFF                   | Protective MFC NIT | ROGEN Flow Rate 60              | 0 ml/min |           |                  |
| ASC Manager Switch ON | Cooling device No  | cooling                         |          |           |                  |
|                       | Temperature 25     | °C                              |          |           |                  |
|                       | Heating Rate 20    | K/min                           |          |           |                  |
|                       | Purge 1 MFC NITI   | ROGEN Flow Rate 0               | ml/min   |           |                  |
|                       | Purge 2 MFC NITI   | ROGEN Flow Rate 20              | 0 ml/min |           |                  |
|                       | Protective MFC NIT | ROGEN Flow Rate 20              | 0 ml/min |           |                  |
|                       | Apply U            | ndo Defaults                    |          |           |                  |

The Setpoint functionality is a new feature in the Proteus software. If no measurement program is active, the software controls the status of the DSC cell regarding its temperature and gas flow. Setpoint has the aim that the DSC cell is always under controlled conditions, offering two subsequent modes.

The Idle mode becomes active when starting the software and is in charge before and after the measurement to keep the DSC cell at default values, e.g. 25 °C and a gas flow of 40 ml/min purge and 60 ml/min protective.

The Economy mode can be scheduled for nights or weekends when the DSC is not in use for a longer time, to save energy and gas consumption.

A cooling device may be switched on to precool and stabilize the instrument. It is recommended to use it in Idle mode if the DSC instrument is equipped with an Intracooler. This avoids a possible freezing of the cell.

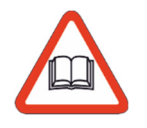

Being interested in more details we recommend to operate "Set point", "Advanced DSC BeFlat Calibration" and "Autocalibration" in the Expert modus of the Proteus software and read the description in the help system which is context sensitive linked to it.

# NETZSCH

## Schedule

| Setpoin | nt          |           |           |          |        |          |        |
|---------|-------------|-----------|-----------|----------|--------|----------|--------|
| Genera  | Schee       | lule      |           |          |        |          |        |
|         | Monday      | Tuesday   | Wednesday | Thursday | Friday | Saturday | Sunday |
| 00:00   |             | ECO       | ECO       | ECO      | ECO    | ECO      | ECO    |
| 01:00   | ECO         | ECO       | ECO       | ECO      | ECO    | ECO      | ECO    |
| 02:00   | ECO         | ECO       | ECO       | ECO      | ECO    | ECO      | ECO    |
| 03:00   | ECO         | ECO       | ECO       | ECO      | ECO    | ECO      | ECO    |
| 04:00   | ECO         | ECO       | ECO       | ECO      | ECO    | ECO      | ECO    |
| 05:00   | ECO         | ECO       | ECO       | ECO      | ECO    | ECO      | ECO    |
| 06:00   | IDLE        | IDLE      | IDLE      | IDLE     | IDLE   | ECO      | ECO    |
| 07:00   | IDLE        | IDLE      | IDLE      | IDLE     | IDLE   | ECO      | ECO    |
| 08:00   | IDLE        | IDLE      | IDLE      | IDLE     | IDLE   | ECO      | ECO    |
| 09:00   | IDLE        | IDLE      | IDLE      | IDLE     | IDLE   | ECO      | ECO    |
| 10:00   | IDLE        | IDLE      | IDLE      | IDLE     | IDLE   |          | ECO    |
| 11:00   | IDLE        | IDLE      | IDLE      | IDLE     | IDLE   | ECO      | ECO    |
| 12:00   | IDLE        | IDLE      | IDLE      | IDLE     | IDLE   | ECO      | ECO    |
| 13:00   | IDLE        | IDLE      | IDLE      | IDLE     | IDLE   | ECO      | ECO    |
| 14:00   | IDLE        | IDLE      | IDLE      | IDLE     | IDLE   | ECO      | ECO    |
| 15:00   | IDLE        | IDLE      | IDLE      | IDLE     | IDLE   | ECO      | ECO    |
| 16:00   | IDLE        | IDLE      | IDLE      | IDLE     | IDLE   | ECO      | ECO    |
| 17:00   | IDLE        | IDLE      | IDLE      | IDLE     | IDLE   | ECO      | ECO    |
| 18:00   | ECO         | ECO       | ECO       | ECO      | ECO    | ECO      | ECO    |
| 19:00   | ECO         | ECO       | ECO       | ECO      | ECO    | ECO      | ECO    |
| 20:00   | ECO         | ECO       | ECO       | ECO      | ECO    | ECO      | ECO    |
| 21:00   | ECO         | ECO       | ECO       | ECO      | ECO    | ECO      | ECO    |
| 22:00   | ECO         | ECO       | ECO       | ECO      | ECO    | ECO      | ECO    |
| 23:00   | ECO         | ECO       | ECO       | ECO      | ECO    | ECO      | ECO    |
| Eco mo  | de          | Idle mode |           |          |        |          |        |
| Арр     | pl <b>y</b> | Undo      | Defaults  |          |        |          |        |

The Eco mode starts according the above "Schedule" but will be started earliest when the defined "Switch time" has elapsed after the end of a measurement. Customizing the time schedule is possible at anytime.

# ASC Manager (programming the ASC) (option)

The ASC (Automatic Sample Changer) must be programmed in the respective tab when selecting a method (User Methods or Predefined Methods) or defining a measurement (Wizards). In the tab ASC manager you can see the single programmed ASC measurements. Here you can define the measurement sequence and it is also possible to edit or change the single measurement parameters.

The following screenshots shows the ASC 200 which is assembled on a DSC 214 Polyma, DSC 200 F3 Maya and DSC 3500 Sirius. The screens of the ASC 400 (DSC 204 F1 Phoenix) are quite similar.

#### **Color mode for ASC measurement status**

| $\bigcirc$ | defined                                                                                          |
|------------|--------------------------------------------------------------------------------------------------|
|            | done                                                                                             |
|            | done (analysis failed or results are out of the predefined boundaries, e.g. for quality control) |
|            | failed                                                                                           |
|            | measurement active                                                                               |
|            | reference                                                                                        |

Some screens will also contain a toolbar at the lower right corner. The function of each icon is described below the specific icon.

Click "Switch ON" to activate the ASC.

| Favorites              |
|------------------------|
| User Methods           |
| Wizards                |
| Predefined Methods     |
| AutoCalibration        |
| Measurement            |
| Setup & Control        |
| Setpoint OFF Switch ON |
| ASC Manager            |
| 4                      |

It is also possible activate the ASC by clicking "Restore", see page 39.

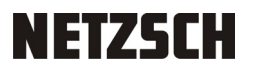

#### DSC Instruments with ASC

| 8                    |                                   | N                                                                                                    | IETZSCH SmartMode           |          | - 0 × |
|----------------------|-----------------------------------|----------------------------------------------------------------------------------------------------|-----------------------------|----------|-------|
| NETZSCH<br>SmartMode | DSC 214 Polyma<br>IDLE<br>-4.3 °C |                                                                                                    |                             |          | 🗳 🗡 🕅 |
| Favorites            | 🔄 Single Run                      |                                                                                                    |                             |          |       |
| User Methods         | 🕭 Basic data                      |                                                                                                    |                             |          |       |
| Wizards              | Laboratory NETZSCH<br>Project ISM | Sample ID Sample Name                                                                                   | #01<br>Test                 |          |       |
| Predefined Methods   | Operator Name RS                  | Directory                                                                                               | C:\NETZSCH\Proteus70\data   |          |       |
| AutoCalibration      | Material PA6                      | File Name                                                                                               | Test_1-7                    | .ngb-sdg |       |
| Measurement          | A Sample and Peference            | Nethark                                                                                                 | Test                        |          |       |
| Setup & Control      | Autosampler Position              |                                                                                                    | •                           |          |       |
| Setpoint UIE 25 °C   | Reference position No             | D suitable reference crucible found!<br>see go to "ASC manager" page and modify references or select "M | Manual control". References |          |       |
| ASC Manager          | Crucible                          | oncavus Pan Al, pierced lid 610 °C                                                                      | •                           |          |       |
| Restore              | Sample Mass                       | 10                                                                                                    | mg                          |          | 1     |
|                      | Sample Crucible Mass              | 51,9                                                                                                    | mg                          |          |       |
|                      | Reference Crucible Mass           | 51,9                                                                                                    | mg                          |          |       |
|                      | 🛓 🗌 Remove lid                    |                                                                                                    |                             |          |       |
|                      | 👔 🔲 Remove to trash after         | r measurement end                                                                                       |                             |          |       |
|                      | ▲ Gases setup                     |                                                                                                    |                             | •        |       |
|                      | Purge 1 MFC <no gas=""></no>      | Flow Rate 0 ml/min                                                                                      |                             |          |       |
|                      | Purge 2 MFC NITROGEN              | Flow Rate 40 ml/min                                                                                     |                             |          |       |
|                      | Protective MFC NITROGEN           | Flow Rate 60 ml/min                                                                                     |                             |          |       |
|                      |                                   |                                                                                                    |                             |          |       |
|                      | Add to ASC                        |                                                                                                    |                             |          |       |

Select a method (User Methods, Predefined Methods) or create a new measurement (Wizards) and define the settings of sample and reference crucibles (position and mass). The ASC manager will be switched on automatically. In this way you can define all sample tray positions. With click on the button References you can also define the reference position.

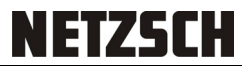

## Configuration

| NETZSCH SmartMode                                                    |                                                                                                    |          |
|----------------------------------------------------------------------|----------------------------------------------------------------------------------------------------|----------|
| NETZSCH<br>SmartMode 8.0                                             | DSC 214 TG 209 F1 OFF                                                                                                    | <b>≁</b> |
| Favorites User Methods                                               | Configuration Sample Tray Execution list Sample Tray State                                                                                                    |          |
| Wizards                                                              |                                                                                                    |          |
| Predefined Methods                                                   | Copen Save As Restore                                                                                                    |          |
| AutoCalibration                                                      | (X) General                                                                                                    |          |
| Management                                                           | Crucible insertion temperature threshold: 5 °C                                                                                                    |          |
| measurement                                                          | Max removal temperature: 150 °C                                                                                                    |          |
| Setup & Control                                                      | Activate alternative delay                                                                                                    |          |
| Setpoint 🖒                                                           | Alternative equilibration delay: 20 min                                                                                                    |          |
| IDLE 25 °C  Switch OFF<br>ASC Manager<br>Estimated time: 02/21 hhzmm | If alternative equilibration delay is activated then measurement in autosampler mode will start whatever comes first:<br>- start criteria defined in method or<br>- alternative equilibration delay defined above.<br>Final removal: Remove sample |          |
|                                                                      | Reference crucibles                                                                                                    |          |
|                                                                      | Position Name Mass [mg] Crucible Mass [mg] Crucible                                                                                                    | Add      |
|                                                                      | This reference is used in one of defined measurements.                                                                                                    | Remove   |
|                                                                      |                                                                                                    |          |
|                                                                      | Cooling (Intracooler 70) MECs                                                                                                    |          |
|                                                                      |                                                                                                    |          |
| 💄 Max 🔨                                                              | Start Cancel                                                                                                    |          |

In the Configuration list of the ASC manager define the general ASC settings and the reference crucible (position, mass, crucible mass, crucible type).

When the instrument is equipped with an ASC400:

|                   | 24,9 °C 米                                                                                                    |
|-------------------|----------------------------------------------------------------------------------------------------|
| STL:              |                                                                                                    |
| sample tray left  | CS STLAT STLAT STLAT STLAT STLAT STLAT STLAT STLAT STLAT STLAT STLAT STLAT STLAT STLAT STLAT STLAT STLAT STLAT |
| STR:              | Configuration Sample Tray Left Sample Tray Right Calibration Strip Preview Execution list Sample Tray State    |
| sample tray       | Sample Tray Management                                                                                         |
| right             | Restore                                                                                                    |
| CS:               | 🔊 General                                                                                                    |
| calibration strip | Crucible insertion temperature threshold: 5 °C                                                                 |
|                   | Max removal temperature: 150 °C                                                                                |
|                   | Activate alternative delay                                                                                     |

| NETZSCH SmartMode                                                  |                                                                                                    |                                                                                                    |                                                                              |                                                                                |               |
|--------------------------------------------------------------------|----------------------------------------------------------------------------------------------------|----------------------------------------------------------------------------------------------------|------------------------------------------------------------------------------|--------------------------------------------------------------------------------|---------------|
| NETZSCH<br>SmartMode 8.0                                           | DSC 214 En To<br>IDLE us<br>25,0 °C Awate direct (volume)                                                 | 3 209 F1 OFF                                                                                                 |                                                                              |                                                                                | <b>∼</b><br>⊠ |
| Favorites<br>User Methods                                          | Configuration Sample Tray                                                                                 | xecution list Sample Tray State                                                                              |                                                                              |                                                                                |               |
| Wizards<br>Predefined Methods                                      | O Reference<br>Concavus Al, pierced lid (600 °C)                                                          | 1 Convenue Al, pierred liel (600 °C)<br>Standard In<br>Substance: Indium                                     | 2 🔮<br>Concernan Al, piercred Bid (600 %)<br>Standard: Sin<br>Substance: Tin | 3 🔮<br>Concesson Al, pierced Ed (600 °C)<br>Standard: Bi<br>Substance: Bismuth |               |
| Measurement<br>Setup & Control                                     | Crucble 0 mg Reference 0 mg<br>4  Concruits All, pierced lid (600 °C)<br>Standard: Zin<br>Substance: Zine | Chuchle 0 mg Sample 11.32 mg<br>Concerns AL pierced lid (600 °C)<br>Sundard CxC<br>Substance Ceskam Chloride | Crucible 0 mg Sample 1291 mg                                                 | Crucible 0 mg Sample 8,96 mg                                                   |               |
| Setpoint<br>IDLE25 %<br>ASC Manager<br>Estimated time: 0221 Monvin | Crachele 0 mg Sample 0.18 mg 8 Fmpty                                                                      | Cruchele D mg Sumple 11.74 mg 9 Empty                                                                        | 10 Empty                                                                     | 11 Emply                                                                       |               |
|                                                                    | 12 Empty                                                                                                  | 13 Empty                                                                                                    | 14 Empty                                                                     | 15 Empty                                                                       |               |
| 💄 Max 🔨                                                            | Start Cancel                                                                                              |                                                                                                    |                                                                              |                                                                                | •             |

Sample Tray / Sample Tray Left - Sample Tray Right - Calibration Strip

In the ASC manager you find the sample tray list with all defined positions. By means of the toolbar in the right corner each sample tray position can edited and copied/pasted.

STL STR CS Configuration Sample Tray Left Sample Tray Right Calibration Strip Preview Execution list Sample Tray State Empty Empty Empty Empty Empty Empty Empty Empty Empty Empty Empty Empty BR @ É Ō **N**  $\swarrow$ Al2O3 85 μl, open 1700 °C 🔽

Example screen when the instrument is equipped with an ASC400:

Screen is quite similar for sample tray right and calibration strip.

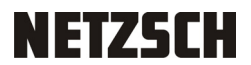

#### Preview

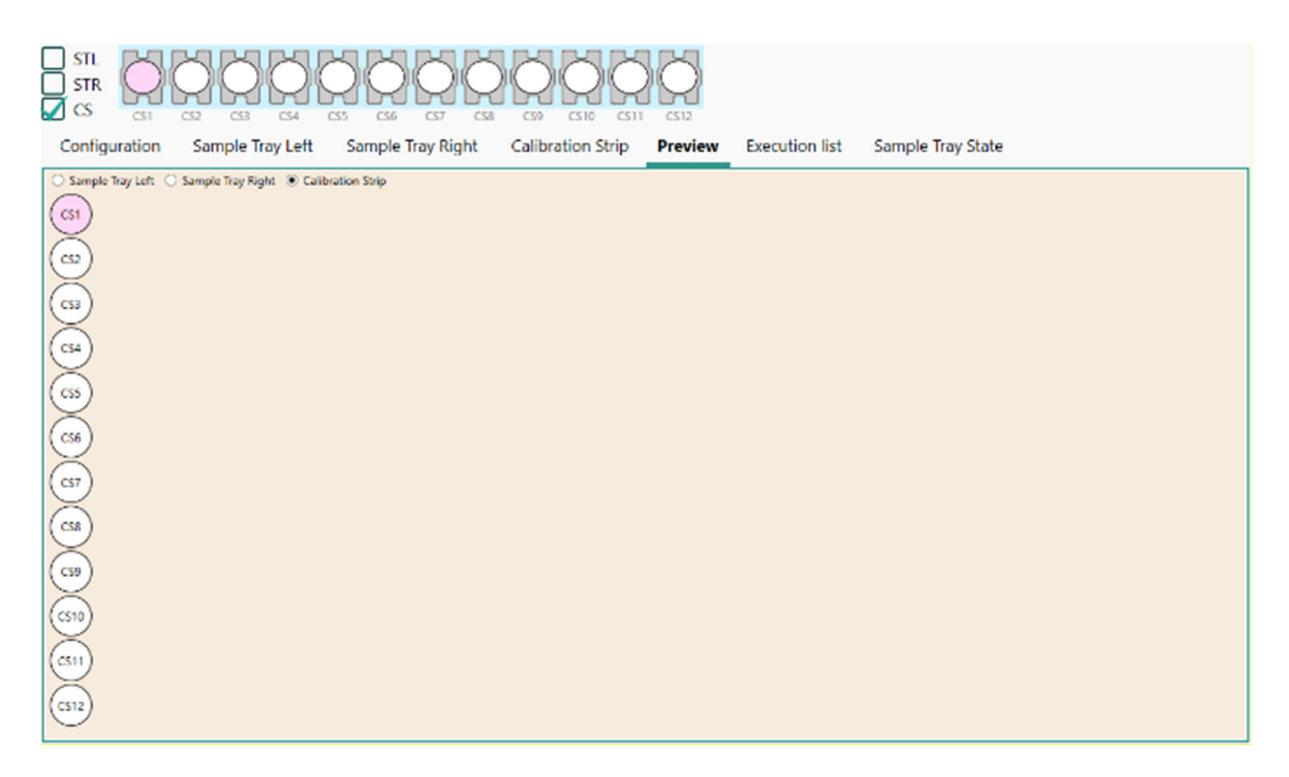

This screen is only visible when an ASC 400 is used and gives a quick overview of defined sample / calibration materials. For editing select the respective position under the header "Sample Tray Left", "Sample Tray Right" or "Calibration Strip".

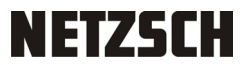

## **Execution List**

| NETZSCH SmartMode                          |                                             |                                                                          |                                                                                          |                      |
|--------------------------------------------|---------------------------------------------|--------------------------------------------------------------------------|------------------------------------------------------------------------------------------|----------------------|
| NETZSCH<br>SmartMode 8.0                   | DSC 214<br>IDLE teo. Furr<br>25,0 °C        | TG 209 F1                                                                | F1 OFF                                                                                   | × ≮<br>⊠             |
| Favorites<br>User Methods                  | Configuration S                             | 3 4 5 6<br>ample Tray Execution lis                                      | $ \begin{array}{cccccccccccccccccccccccccccccccccccc$                                    |                      |
| Wizards<br>Predefined Methods              | Position<br>Reference<br>Sample<br>Crucible | 1 Sample name<br>ce 0 Sample ID<br>11,53 mg Crucible<br>0 mg Step status | ame In<br>D Indium<br>Concevus AI, pierced lid (600 °C)<br>us Not yet run                |                      |
| AutoCalibration<br>Measurement             | Position<br>Reference<br>Sample<br>Crucible | 2 Sample name<br>0 Sample ID<br>12,91 mg Crucible<br>0 mg Step status    | ame Sn<br>D Tin<br>Concavus Al, pierced lid (600 °C)<br>us Not yet run                   |                      |
| Setup & Control                            | Position<br>Reference<br>Sample<br>Crucible | 3 Sample name<br>ce 0 Sample ID<br>8,96 mg Crucible<br>0 mg Step status  | ume Bi<br>D Bismuth<br>Concervus AL pierced Rid (600 °C)<br>us Not yet run               |                      |
| ASC Manager<br>Estimated time: 02:21 hhumm | Position<br>Reference<br>Sample<br>Crucible | 4 Sample name<br>0 Sample ID<br>9,33 mg Crucible<br>0 mg Step status     | ame Zn D Zinc<br>Concavus Al, pierced lid (600 °C)<br>vis Not yet run                    |                      |
|                                            | Position<br>Reference<br>Sample<br>Crucible | te 0 Sample name<br>11,74 mg Crucible<br>0 mg Step status                | ume CKU CKU CKU Skiele (1600 °C)<br>Concavus Al pierced lid (600 °C)<br>us Not yet run   |                      |
|                                            |                                             | Remove Remove measurer                                                   | Arrement Move top Move up Move down Move bottom Edit Redefine Add pause Copy Raste Run a | <b>N</b><br>Inalysis |
| 💄 Max 🔨                                    | Start                                       | Cancel                                                                   |                                                                                          |                      |

In the Execution list of the ASC manager you see the actual sequence of measurement. By means of the toolbar in the right corner each single measurement can be copied, removed or modified. Here you can also define the desired sequence of measurement.

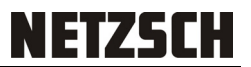

#### Sample tray state

| NETZSCH SmartMode                                                                                                    |                                 |                        |             |                       |           |                                   |                  |
|----------------------------------------------------------------------------------------------------|---------------------------------|------------------------|-------------|-----------------------|-----------|-----------------------------------|------------------|
| NETZSCH<br>SmartMode 8.0                                                                                                    | DSC 214<br>IDLE Iso.<br>25,0 °C | 4 Furnace closed (lock | TG 209 F1   | OFF                   |           |                                   | <b>☆</b> ×<br>⊠  |
| Eavorites         Image: Configuration         Image: Configuration |                                 |                        |             |                       |           |                                   |                  |
| Wizards                                                                                                    | Position                        | Sample ID              | Sample Name | Measurement<br>Source | File Name | Crucible                          | Crucible Mass [m |
| Predefined Methods                                                                                                    | 0                               |                        |             | Reference             |           | Concavus Al, pierced lid (600 °C) | Crucible         |
| AutoCalibration                                                                                                    | 1                               | Indium                 | In          | Indium                | In        | Concavus Al, pierced lid (600 °C) |                  |
| Measurement                                                                                                    | 2                               | Tin                    | Sn          | Tin                   | Sn        | Concavus Al, pierced lid (600 °C) |                  |
| Setup & Control                                                                                                    | 3                               | Bismuth                | Ві          | Bismuth               | Ві        | Concavus Al, pierced lid (600 °C) |                  |
| Setpoint UDLE 25 °C Switch OFF                                                                                                    | 4                               | Zinc                   | Zn          | Zinc                  | Zn        | Concavus Al, pierced lid (600 °C) |                  |
| ASC Manager<br>Estimated time: 02:21 hh:mm                                                                                                    | 5                               | Cesium Chloride        | CsCl        | Cesium Chloride       | CsCl      | Concavus Al, pierced lid (600 °C) |                  |
| > <b></b>                                                                                                    | 1                               |                        |             |                       |           |                                   | ×                |
| 💄 Max 🔨                                                                                                    | Sta                             | ırt Can                | cel         |                       |           |                                   |                  |

All programmed positions are visible here which will gives an quick overview. For editing select the respective position under the header "Sample Tray Left", "Sample Tray Right" or "Calibration Strip".

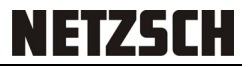

#### Restore

After closing the Smart Mode, the latest sample tray status will be saved automatically. When opening the Smart Mode next time, Proteus will offer the possibility to restore the latest sample tray status and to continue where it was stopped.

The saved sample tray status will be lost if any run is performed in manual mode or another new sample tray is defined after having started the Smart Mode.

A saved sample tray status can only be restored if connected gases or cooling devices were not changed.

If measurements no longer exists in the working directories methods will be deleted from the sample tray definition.

| Favorites              |            |
|------------------------|------------|
| User Methods           | New        |
| Wizards                |            |
| Predefined Methods     |            |
| AutoCalibration        |            |
| Measurement            |            |
| Setup & Control        |            |
| Setpoint<br>IDLE 30 °C | Switch OFF |
| ASC Manager            | Restore    |
|                        | 46         |

After click on restore, the last restored state screen appears.

# **Evaluation**

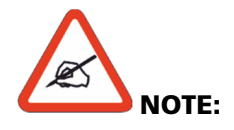

#### Remember!

It is possible to save analysis states also as methods with evaluation. As evaluation you can select either "based on analysis state" (manual evaluation) or "Auto Evaluation"!

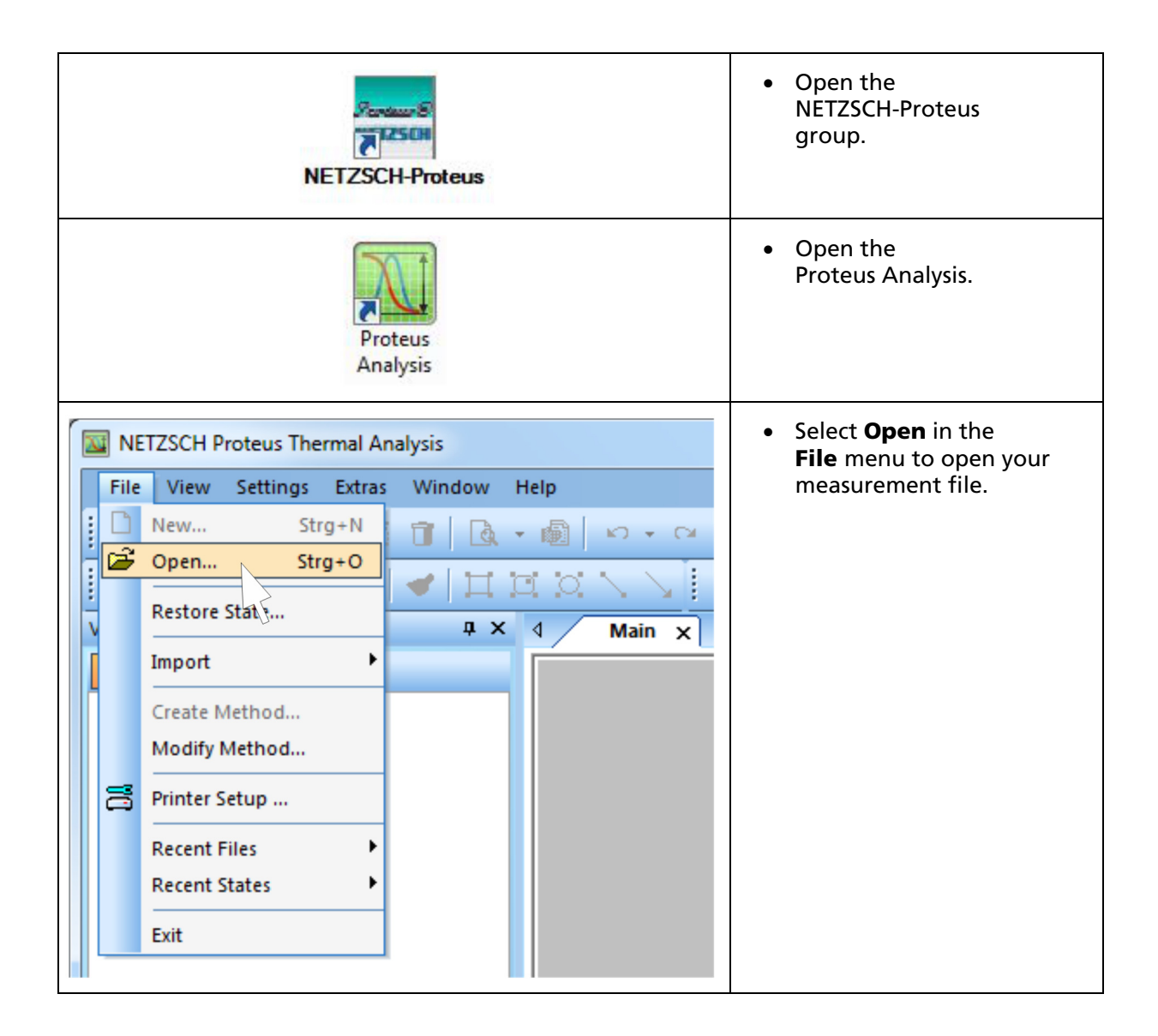

# **NETZSCH**

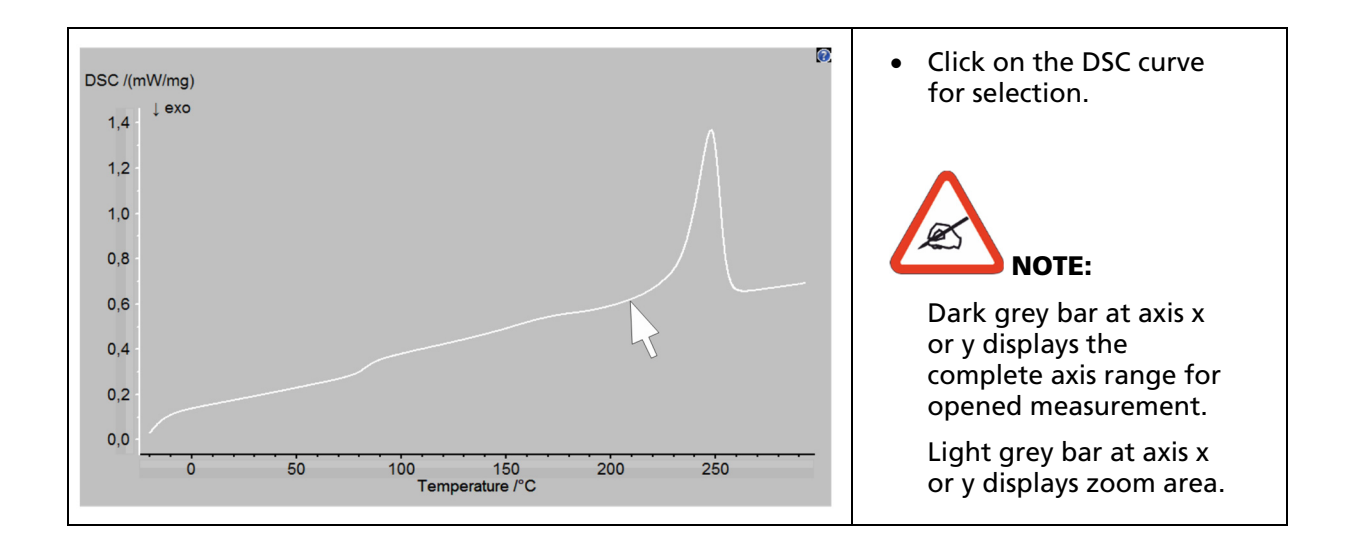

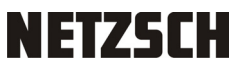

#### **AutoEvaluation**

| Evaluation Extras   Ist Derivative   Intervaluation   AutoEvaluation   Polymer   Melting Peak   Peak Automatic Peak Search                                                        | <ul> <li>Select AutoEvaluation<br/>in the Evaluation menu.</li> <li>DSC AutoEvaluation has<br/>subitems:</li> <li>Polymer:<br/>use this option<br/>especially for DSC<br/>AutoEvaluation of<br/>polymer materials.</li> <li>Melting Peak:<br/>use this option for DSC<br/>AutoEvaluation of<br/>other materials e.g.<br/>metals (for calibration)</li> </ul> |
|----------------------------------------------------------------------------------------------------|----------------------------------------------------------------------------------------------------|
| DSC /(mW/mg)<br>1,4<br>1,2<br>1,0<br>0,6<br>0,6<br>0,6<br>0,6<br>0,6<br>0,6<br>Delta Cp*: 0,167 J/(g*K)<br>Area: 43,46 J/g<br>0,0<br>0,0<br>0,0<br>0,0<br>0,0<br>0,0<br>0,0<br>0, | <ul> <li>The results of the<br/>AutoEvaluation are<br/>shown in the window.</li> <li>With right mouse click<br/>on the presented results<br/>you can recalculate the<br/>values.</li> <li>DSC AutoEvaluation<br/>shows evaluation<br/>results for the current<br/>DSC data.</li> </ul>                                                                       |

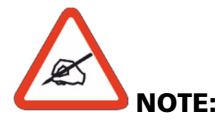

DSC AutoEvaluation is enabled only for heating DSC segments.

AutoEvaluation algorithm is optimized to get the best results for heating rates up to 20K/min.

AutoEvaluation and Identify are autonomous mathematical algorithms, which propose an evaluation and an interpretation of DSC data.

Please be aware that these information are only recommendations based on objective algorithms that might not be always correct. The user is always in charge of the final curve interpretation and NETZSCH does not guarantee correctness of the algorithms.

#### Identify

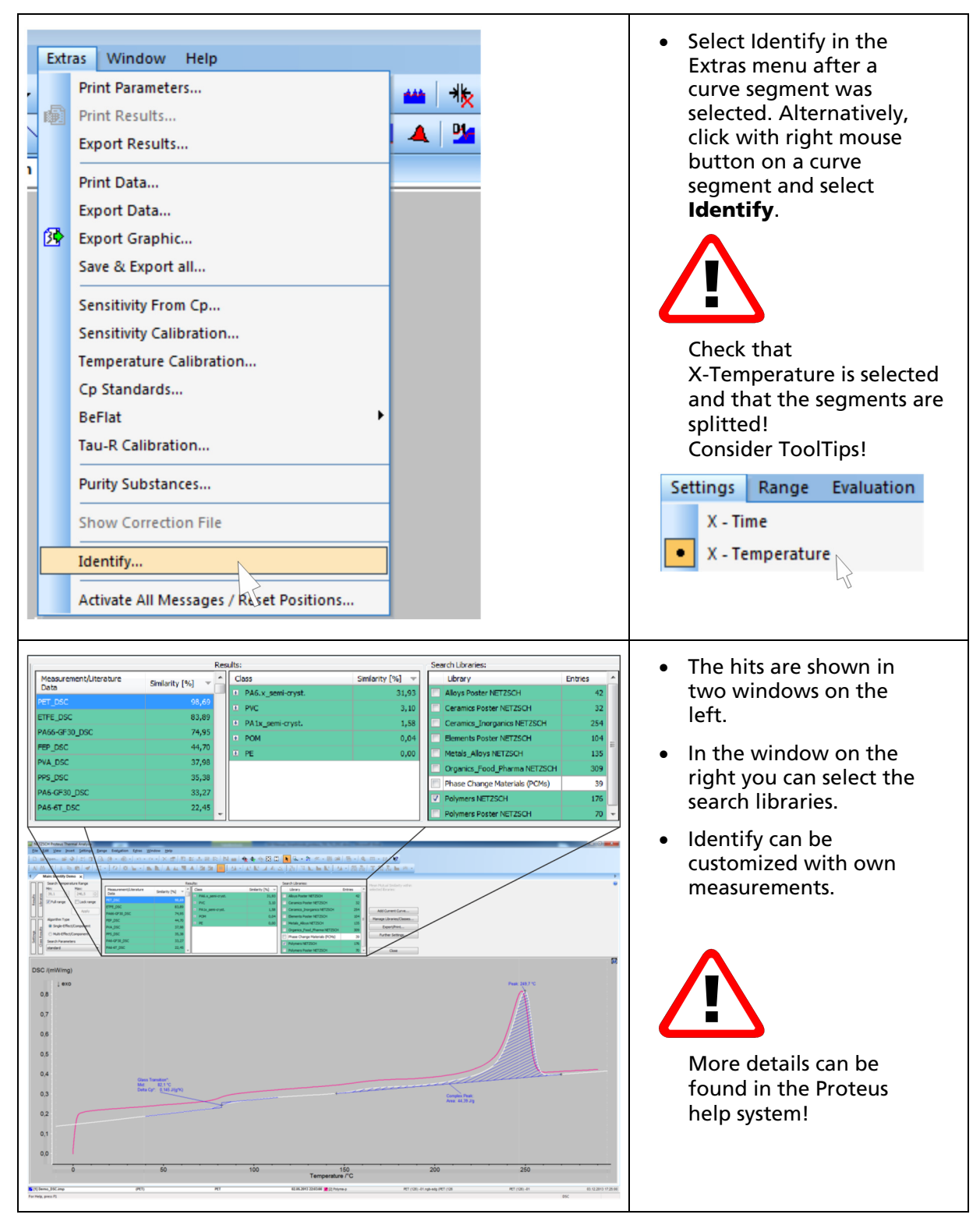

#### NETZSCH-Gerätebau GmbH

Wittelsbacherstraße 42 95100 Selb · Germany Tel.: +49 9287 881-0 Fax: +49 9287 881 505 at@netzsch.com

Customer Service Tel.: +49 9287 881-555 ngb-service@netzsch.com

www.netzsch.com